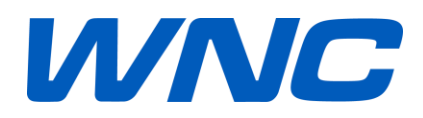

### IMG2 User Guide V1.0

Author: Wistron NeWeb Corporation

**Revision:** 1.0

**Revision Date: 2018/9/20** 

### **Contact Information**

| Company Website | www.wnc.com.tw |
|-----------------|----------------|
|                 |                |

## **Revision History**

| Rev. # | Author | Summary of Changes | Date       |
|--------|--------|--------------------|------------|
| 1.0    | WNC    | First release.     | 2018/09/20 |
|        |        |                    |            |
|        |        |                    |            |
|        |        |                    |            |

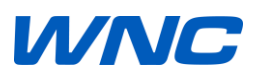

#### © Wistron NeWeb Corporation

THIS DOCUMENT AND THE INFORMATION CONTAINED HEREIN IS PROPRIETARY AND IS THE EXCLUSIVE PROPERTY OF WNC AND SHALL NOT BE DISTRIBUTED, REPRODUCED, OR DISCLOSED IN WHOLE OR IN PART WITHOUT PRIOR WRITTEN PERMISSION FROM WNC.

#### LIMITATION OF LIABILITY

THIS DOCUMENT AND THE INFORMATION CONTAINED HEREIN IS PURELY FOR DESIGN REFERENCE AND SUBJECT TO REVISION BY WNC AT ANY TIME. NOTHING IN THIS DOCUMENT SHALL BE CONSTRUED AS GRANTING ANY WARRANTY OR RIGHT TO USE THE MATERIAL CONTAINED HEREIN WITHOUT WNC'S PRIOR EXPRESS WRITTEN CONSENT. WNC SHALL NOT BE LIABLE FOR ANY USE, APPLICATION OR DEVELOPMENT DERIVED FROM THE MATERIAL WITHOUT SUCH PRIOR EXPRESS WRITTEN CONSENT.

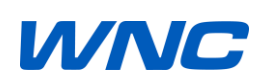

### Contents

| Cont  | act In | formatio   | n2                                          |  |  |  |  |  |  |  |
|-------|--------|------------|---------------------------------------------|--|--|--|--|--|--|--|
| Revis | sion H | listory    |                                             |  |  |  |  |  |  |  |
| Cont  | ents.  |            |                                             |  |  |  |  |  |  |  |
| 1.    | Intro  | duction    |                                             |  |  |  |  |  |  |  |
|       | 1.1.   | LTE IMO    | 62 Overview                                 |  |  |  |  |  |  |  |
|       | 1.2.   | LTE IMO    | 52 Design Reference15                       |  |  |  |  |  |  |  |
|       | 1.3.   | LTE IMO    | G2 Antenna Design                           |  |  |  |  |  |  |  |
|       | 1.4.   | LTE IMO    | 62 Test Procedure for Design Verification19 |  |  |  |  |  |  |  |
|       | 1.5.   | HDK Ov     | verview                                     |  |  |  |  |  |  |  |
|       |        | 1.5.1.     | Overview                                    |  |  |  |  |  |  |  |
|       |        | 1.5.2.     | LTE Module Installation27                   |  |  |  |  |  |  |  |
|       |        | 1.5.3.     | SIM Installation                            |  |  |  |  |  |  |  |
|       |        | 1.5.4.     | LTE RF Connector                            |  |  |  |  |  |  |  |
|       |        | 1.5.5.     | UART Access (Option)                        |  |  |  |  |  |  |  |
|       |        | 1.5.6.     | Driver Installation                         |  |  |  |  |  |  |  |
| 2.    | Prere  | equisite C | onfiguration                                |  |  |  |  |  |  |  |
|       | 2.1.   | Factory    | Reset                                       |  |  |  |  |  |  |  |
|       | 2.2.   | RF conf    | ormance Setup                               |  |  |  |  |  |  |  |
|       | 2.3.   | Protoco    | ol conformance Setup34                      |  |  |  |  |  |  |  |
|       | 2.4.   | UICC Te    | st Setup35                                  |  |  |  |  |  |  |  |
|       | 2.5.   | LTE IMS    | S VoIP                                      |  |  |  |  |  |  |  |
| 3.    | AT Co  | ommand     | Control 38                                  |  |  |  |  |  |  |  |
| 4.    | F/W    | Update     |                                             |  |  |  |  |  |  |  |
|       | 4.1.   | F/W Up     | date via WebUI40                            |  |  |  |  |  |  |  |
|       |        | 4.1.1.     | Debug Level                                 |  |  |  |  |  |  |  |

| 4.1.1.1. IMS | 5                                       | 45 |
|--------------|-----------------------------------------|----|
| 4.1.1.1.1.   | Configuration to Enable IMS Debug Level | 45 |
| 4.1.1.1.2.   | Get Log File from Device                | 46 |

### 1. Introduction

This document gives an instruction on how to use IMG2 module and HDK.

### **1.1. LTE IMG2 Overview**

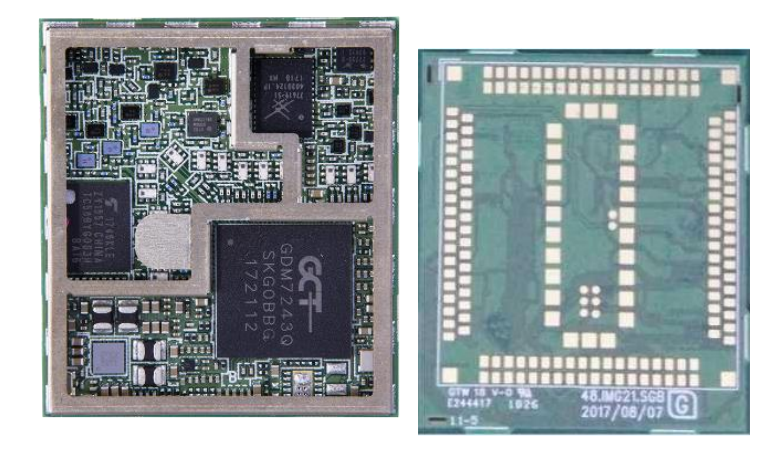

Form Factor: LGA

Dimension: 32x36x4.3(mm)

DC Voltage: 3.3~4.3V

#### **Block Diagram**

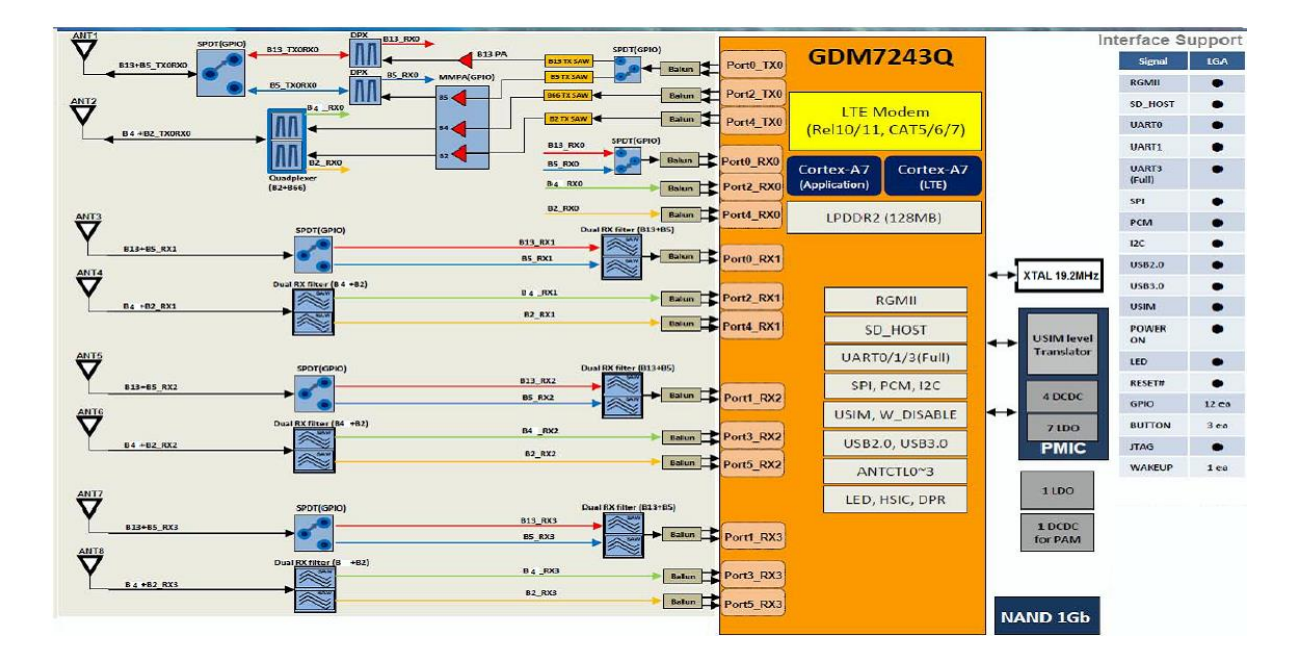

#### Note:

1. Only using ANT1~ANT4, all of other antenna ports should be

terminated by 50ohm load for module application, and which output

performancs are guaranteed accordingly.

2. This module not certified for embedded antenna or hanheld

<mark>devices</mark>

#### Features:

- Platform: GCT GDM7243Q
- Support FDD Band 2/4/5/13

compliant with LTE specification (3GPP Release 10)

Support 1T2R Cat. 6 with downlink carrier aggression

- Uplink: 50Mbps
- Downlink: 300Mbps
- Supports downlink inter and intra 2-Carrier Aggregation (Class

C), 2+2, 5+5, 4+4 2+4, 2+5, 2+13, 4+5, 4+13, 5+13,

Support all LTE Bandwidth per 3GPP standard

(1.4/3/5/10/15/20MHz)

#### - Frequency Bands

| LTE     | UL (MHz)  | DL (MHz)  | TX Power     |
|---------|-----------|-----------|--------------|
| Band 2  | 1850~1910 | 1930~1990 | 23 +/-2.7dBm |
| Band 4  | 1710~1755 | 2110~2155 | 23 +/-2.7dBm |
| Band 5  | 824~849   | 869~894   | 23 +/-2.7dBm |
| Band 13 | 777~787   | 746~756   | 23 +/-2.7dBm |

#### a) LGA PCB footprint

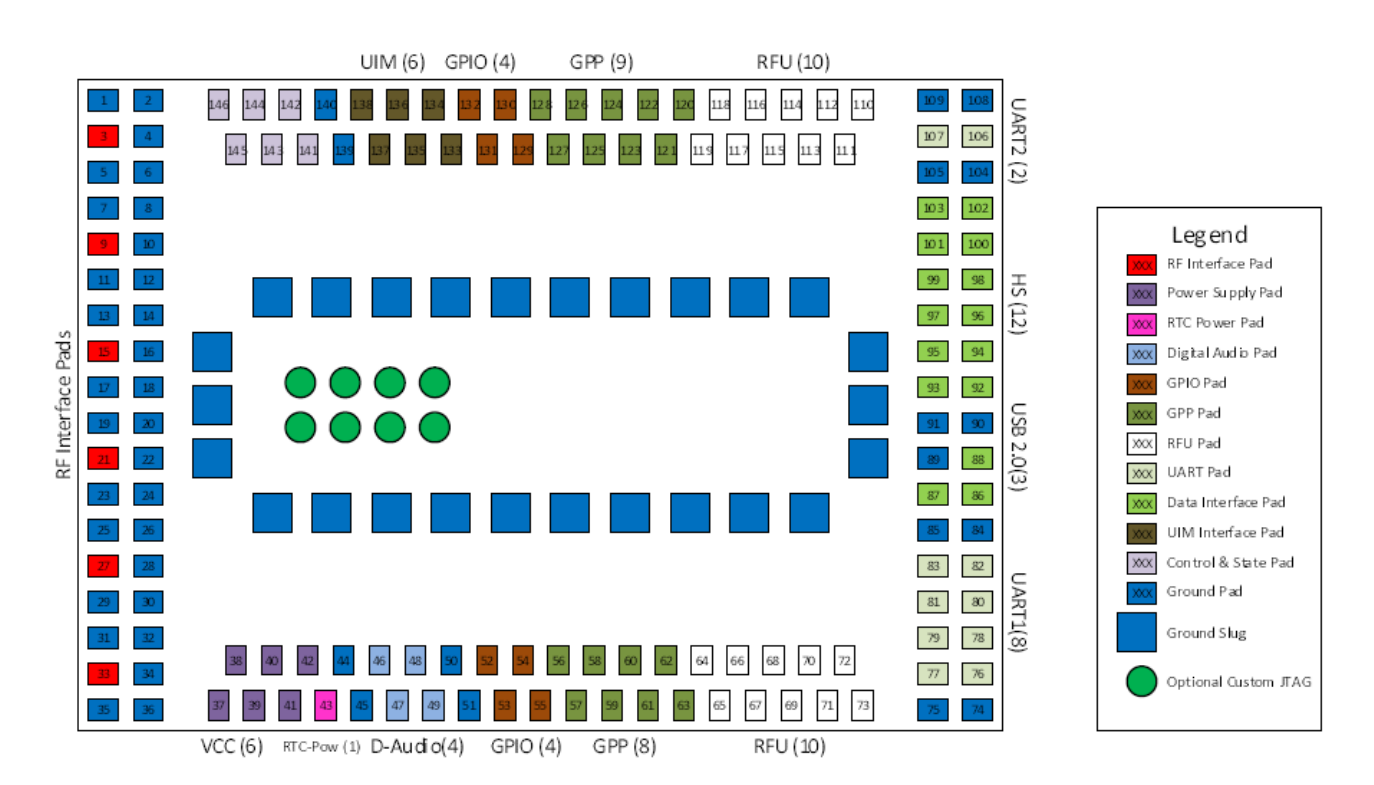

#### b) LGA Pin Assignments

|       | ETSI               |      |       |        |     |       |                    |
|-------|--------------------|------|-------|--------|-----|-------|--------------------|
| Pin # | Pin assign in ETSI | Spec |       | IMG2   | LGA |       | IMG2 Description   |
|       | LGA                |      |       |        |     |       |                    |
|       | Signal             | Dir  | Level | Signal | Dir | Level |                    |
| 1     | GND                |      |       |        |     |       |                    |
| 2     | GND                |      |       |        |     |       |                    |
|       |                    |      |       |        |     |       | Antenna for a GNSS |
| 3     | RF_GNSS            |      |       | NC     |     |       | receiver           |
| 4     | GND                |      |       |        |     |       |                    |
| 5     | GND                |      |       |        |     |       |                    |
| 6     | GND                |      |       |        |     |       |                    |
| 7     | LB_RF1             |      |       |        |     |       |                    |
| 8     | GND                |      |       |        |     |       |                    |
| 9     | GND                |      |       |        |     |       |                    |
| 10    | GND                |      |       |        |     |       |                    |
| 11    | LB_RF2             |      |       |        |     |       |                    |
| 12    | GND                |      |       |        |     |       |                    |
| 13    | GND                |      |       |        |     |       |                    |
| 14    | GND                |      |       |        |     |       |                    |
| 15    | LB_RF3             |      |       |        |     |       |                    |
| 16    | GND                |      |       |        |     |       |                    |
| 17    | GND                |      |       |        |     |       |                    |
| 18    | GND                |      |       |        |     |       |                    |
| 19    | LB_RF4             |      |       |        |     |       |                    |
| 20    | GND                |      |       |        |     |       |                    |
| 21    | GND                |      |       |        |     |       |                    |
| 22    | GND                |      |       |        |     |       |                    |
| 23    | HB_RF1             |      |       |        |     |       |                    |
| 24    | GND                |      |       |        |     |       |                    |
| 25    | GND                |      |       |        |     |       |                    |
| 26    | GND                |      |       |        |     |       |                    |

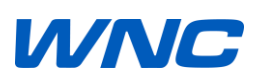

| 27 | HB_RF2          |  |          |   |      |                  |
|----|-----------------|--|----------|---|------|------------------|
| 28 | GND             |  |          |   |      |                  |
| 29 | GND             |  |          |   |      |                  |
| 30 | GND             |  |          |   |      |                  |
| 31 | HB_RF3          |  |          |   |      |                  |
| 32 | GND             |  |          |   |      |                  |
| 33 | GND             |  |          |   |      |                  |
| 34 | GND             |  |          |   |      |                  |
| 35 | HB_RF4          |  |          |   |      |                  |
| 36 | GND             |  |          |   |      |                  |
| 37 | VCC1            |  |          |   |      | Power (Typ=3.8V, |
|    |                 |  |          |   |      | Min=3.4V,        |
|    |                 |  |          |   |      | Max=4.2V)        |
| 38 | VCC2            |  |          |   |      | Power (Typ=3.8V, |
|    |                 |  |          |   |      | Min=3.4V,        |
|    |                 |  |          |   |      | Max=4.2V)        |
| 39 | VCC3            |  |          |   |      | Power (Typ=3.8V, |
|    |                 |  |          |   |      | Min=3.4V,        |
|    |                 |  |          |   |      | Max=4.2V)        |
| 40 | VCC4            |  |          |   |      | Power (Typ=3.8V, |
|    |                 |  |          |   |      | Min=3.4V,        |
|    |                 |  |          |   |      | Max=4.2V)        |
| 41 | VCC5            |  |          |   |      | Power (Typ=3.8V, |
|    |                 |  |          |   |      | Min=3.4V,        |
|    |                 |  |          |   |      | Max=4.2V)        |
| 42 | VCC6            |  |          |   |      | Power (Typ=3.8V, |
|    |                 |  |          |   |      | Min=3.4V,        |
|    |                 |  |          |   |      | Max=4.2V)        |
| 43 | RTC_POWER       |  | NC       |   |      | Typ=3.0V,        |
|    |                 |  |          |   |      | Min=2.0V,        |
|    |                 |  |          |   |      | Max=3.25V        |
| 44 | GND             |  |          |   |      |                  |
| 45 | GND             |  |          |   |      |                  |
| 46 | PCM_SYNC/I2S_WS |  | PCM_SYNC | 0 | 1.8V |                  |
| 47 | PCM_DIN/I2S_DIN |  | PCM_IN   | Ι | 1.8V |                  |

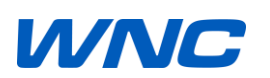

| 48 | PCM_DOUT/I2S_DOUT |      | PCM_OUT        | 0 | 1.8V       |               |
|----|-------------------|------|----------------|---|------------|---------------|
| 49 | PCM_CLK/I2S_CLK   |      | PCM_MCLK       | 0 | 1.8V       |               |
| 50 | GND               |      |                |   |            |               |
| 51 | GND               |      |                |   |            |               |
| 52 | GPIO01            | VREF | UART0_TXD      | 0 | 1.8V       |               |
| 53 | GPIO02            | VREF | UART0_RXD      | Ι | 1.8V       |               |
| 54 | GPIO03            | VREF | W_DISABLE#1    | Ι | 3.3V       |               |
| 55 | GPIO04            | VREF | W_DISABLE#2    | I | 1.8V       |               |
| 56 | GPP01             |      | I2C_CLK        | 0 | 1.8V       |               |
| 57 | GPP02             |      | I2C_SDA        | В | 1.8V       |               |
| 58 | GPP03             |      |                |   |            |               |
| 59 | GPP04             |      | RGMII_MDC      |   |            |               |
| 60 | GPP05             |      | RGMII_MDIO     |   |            |               |
| 61 | GPP06             |      | RGMII_TCLK     |   |            |               |
| 62 | GPP07             |      | RGMII_TCTL     |   |            |               |
| 63 | GPP08             |      | RGMII_TXD0     |   |            |               |
| 64 | RFU               |      | RGMII_TXD1     |   |            | PGMII Signals |
| 65 | RFU               |      | RGMII_TXD2     |   |            |               |
| 66 | RFU               |      | RGMII_TXD3     |   | 3.3V       | Kowin Signals |
| 67 | RFU               |      | RGMII_RXD0     |   |            |               |
| 68 | RFU               |      | RGMII_RXD1     |   |            |               |
| 69 | RFU               |      | RGMII_RXD2     |   |            |               |
| 70 | RFU               |      | RGMII_RXD3     |   |            |               |
| 71 | RFU               |      | RGMII_RCLK     |   |            |               |
| 72 | RFU               |      | RGMII_RCTL     |   |            |               |
| 73 | RFU               |      | PHY2MAC_125Mhz |   |            |               |
| 74 | GND               |      |                |   |            |               |
| 75 | GND               |      |                |   |            |               |
| 76 | UART1_DTR         | VREF | UART2_RXD      |   | VREF(1.8V) |               |
| 77 | UART1_RING        | VREF | UART2_TXD      |   | VREF(1.8V) |               |
| 78 | UART1_DCD         | VREF | COEX3          |   | VREF(1.8V) |               |
| 79 | UART1_DSR         | VREF |                |   | VREF(1.8V) |               |
| 80 | UART1_CTS         | VREF | UART3_CTS      |   | VREF(1.8V) |               |
| 81 | UART1_RTS         | VREF | UART3_RTS      |   | VREF(1.8V) |               |
| 82 | UART1_RX          | VREF | UART3_RXD      |   | VREF(1.8V) |               |

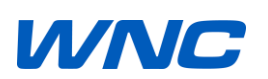

| 83  | UART1_TX                 | VREF | UART3_TXD    |   | VREF(1.8V) |  |
|-----|--------------------------|------|--------------|---|------------|--|
| 84  | GND                      |      |              |   |            |  |
| 85  | GND                      |      |              |   |            |  |
| 86  | USB_DP                   |      | USB2.0_DP    | В |            |  |
| 87  | VBUS/GPIO87              |      |              | I |            |  |
| 88  | UAB_DM                   |      | USB2.0_DM    | В |            |  |
| 89  | GND                      |      |              |   |            |  |
| 90  | GND                      |      |              |   |            |  |
| 91  | GND                      |      |              |   |            |  |
| 92  | USB3_SSTXn               |      | USB3.0-SSTX- | В |            |  |
| 93  | PCIe_CLKREQ/MPHY_SB1     |      | NC           |   |            |  |
| 94  | USB3_SSTXp               |      | USB3.0-SSTX+ | В |            |  |
| 95  | PCI#_WAKE                |      | NC           |   |            |  |
| 96  | USB3_SSRXn               |      | USB3.0-SSRX- | В |            |  |
| 97  | PCIe_RST                 |      | NC           |   |            |  |
| 98  | USB3_SSRXp               |      | USB3.0-SSRX+ | В |            |  |
| 99  | USB_STROBE               |      | NC           |   |            |  |
| 100 | USB_DATA                 |      | NC           |   |            |  |
| 101 | MPHY_TX2_DP              |      | NC           |   |            |  |
| 102 | PCIe_REFCLKn/MPHY_RX2_DN |      | NC           |   |            |  |
| 103 | PCIe_REFCLKp/MPHY_RX2_DP |      | NC           |   |            |  |
| 104 | GND                      |      |              |   |            |  |
| 105 | GND                      |      |              |   |            |  |
| 106 | UART2_RX                 | VREF | UART1_RXD    |   | VREF(1.8V) |  |
| 107 | UART2_TX                 | VREF | UART1_TXD    |   | VREF(1.8V) |  |
| 108 | GND                      |      |              |   |            |  |
| 109 | GND                      |      |              |   |            |  |
| 110 | RFU                      |      | SPI_CS2#     | 0 | 1.8V       |  |
| 111 | RFU                      |      | SPI_SCLK     | 0 | 1.8V       |  |
| 112 | RFU                      |      | SPI_MOSI     | 0 | 1.8V       |  |
| 113 | RFU                      |      | SPI_MISO     | 1 | 1.8V       |  |
| 114 | RFU                      |      | SLIC_RST#    | 0 | 1.8V       |  |
| 115 | RFU                      |      | SLIC_INT#    | 1 | 1.8V       |  |
| 116 | RFU                      |      | GPS_SYNC     | 0 |            |  |

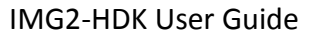

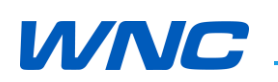

| 117 | RFU                |     |          | GPS_ENABLE      | О   |            |  |
|-----|--------------------|-----|----------|-----------------|-----|------------|--|
| 118 | RFU                |     |          | CLKOUT_GPS      | 0   |            |  |
| 119 | RFU                |     |          | ETH_EN          |     |            |  |
| 120 | GPP09              |     |          | SDH0_CLK        | 0   | 1.8V       |  |
| 121 | GPP10              |     |          | SCH0_CMD        | 0   | 1.8V       |  |
| 122 | GPP11              |     |          | SDH0_DAT0       | В   | 1.8V       |  |
| 123 | GPP12              |     |          | SDH0_DAT1       | В   | 1.8V       |  |
| 124 | GPP13              |     |          | SDH0_DAT2       | В   | 1.8V       |  |
| 125 | GPP14              |     |          | SDH0_DAT3       | В   | 1.8V       |  |
| 126 | GPP15              |     |          | SDH0_CD#        | В   | 1.8V       |  |
| 127 | GPP16              |     |          | DPR             | I   | 1.8V       |  |
| 128 | GPP17              |     |          | SDH0(WIFI)_RST# |     |            |  |
| 129 | GPIO05             |     | VREF     | ANTCTL0         | 0   | 1.8V       |  |
| 130 | GPIO06             |     | VREF     | ANTCTL1         | 0   | 1.8V       |  |
| 131 | GPIO07             |     | VREF     | ANTCTL2         | 0   | 1.8V       |  |
| 132 | GPIO08             |     | VREF     | ANTCTL3         | 0   | 1.8V       |  |
| 133 | UIM_VCC            | 0   | 1.8/3.0V | SIM_VCC         | 0   | 1.8/3.0V   |  |
| 134 | UIM_DAT            | В   | 1.8/3.0V | SIM_DAT         | В   | 1.8/3.0V   |  |
| 135 | UIM_CLK            | 0   | 1.8/3.0V | SIM_CLK         | 0   | 1.8/3.0V   |  |
| 136 | UIM_RESET          | 0   | 1.8/3.0V | SIM_RST         | 0   | 1.8/3.0V   |  |
| 137 | UIM_DETECT         | I   | 1.8/3.0V | NC              | Ι   | 1.8/3.0V   |  |
| 138 | UIM_SPU            | TBD |          | NC              | TBD |            |  |
| 139 | GND                |     |          |                 |     |            |  |
| 140 | GND                |     |          |                 |     |            |  |
| 141 | WWAN_STATE         | 0   | VREF     | NC              | 0   | 1.8V/3.3V  |  |
| 142 | POWER_ON           | I   | VREF     | ENABLE_MODULE   | Ι   | VREF(1.8V) |  |
| 143 | WAKEUP_OUT/GPIO143 | 0   | VREF     | WAKEUP#_HOST    | 0   | VREF(1.8V) |  |
| 144 | WAKEUP_IN/GPIO144  | I   | VREF     | WAKEUP#_LTE     | Ι   | VREF(1.8V) |  |
| 145 | RESET              | I   | VREF     | RESET#_1.8V     | I   | VREF(1.8V) |  |
| 146 | VREF               | 0   |          | 1.8V            | 0   | DCDC_1.8V  |  |

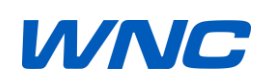

### **1.2. LTE IMG2 Design Reference**

LTE Module IMG2 on EVK M.2 PCBA with RF Switch connectors (ANT1~ANT4).

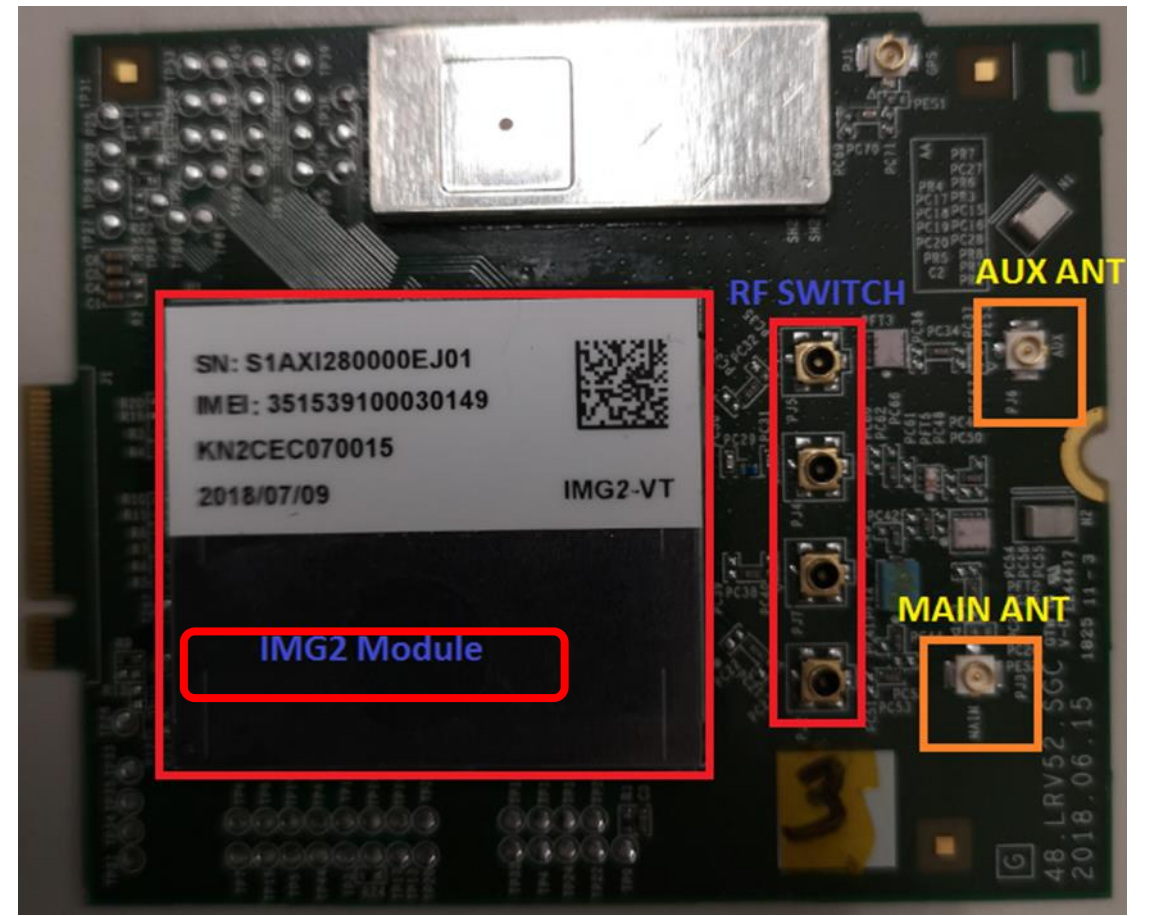

#### **EVK PCB Structure**

| 類型<br>Type | 鑽孔構造<br>Drill Structure | 層別<br>Layer     | 層別<br>Layer |                   | ER<br>(@2GHZ) | Thickne<br>Proc | ss after<br>æss |
|------------|-------------------------|-----------------|-------------|-------------------|---------------|-----------------|-----------------|
| GT P/N:    | 18012203-03             |                 | area (%)    |                   |               | (mil)           | (mm)            |
|            |                         | Top Solder Mask |             |                   | 3.8           | 1.00            | 0.025           |
| Metal      |                         | L1              |             | Base Cu + Plating |               | 1.40            | 0.036           |
|            |                         |                 |             |                   |               |                 |                 |

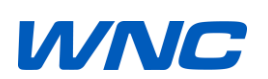

| Dielectric |                 | Prepreg            |       | 2116*2            | 4     | 9.37  | 0.238 |
|------------|-----------------|--------------------|-------|-------------------|-------|-------|-------|
| Metal      |                 | L2                 | 75.0% | 10Z               |       | 1.15  | 0.029 |
| Dielectric |                 | Core               |       | 0.005"            | 4.2   | 5.00  | 0.127 |
| Metal      |                 | L3                 | 75.0% | 10Z               |       | 1.15  | 0.029 |
| Dielectric |                 | Prepreg            |       | 2116*2            | 4     | 9.37  | 0.238 |
| Metal      |                 | L4                 |       | Base Cu + Plating |       | 1.40  | 0.036 |
|            |                 | Bottom Solder Mask |       |                   | 3.8   | 1.00  | 0.025 |
|            | Board thickness | : 0.8mm+/-10%(Incl |       | Total :           | 30.84 | 0.783 |       |

#### **RF Trace Impedance Table**

| NO  |       | 阻值要求        |           | 阳古新刑            |            | 線寬              | 線距      | Line to | 计算值        |
|-----|-------|-------------|-----------|-----------------|------------|-----------------|---------|---------|------------|
|     | 控制層   | Impedance   | Toloropoo | 阻机规空            | 參考層        | Trace           | Trace   | gnd     | Calculated |
| NO. | Layer | Requirement | TOIErance | Type            | Ref. Layer | Width           | Spacing | space   | Values     |
|     |       | (ohms)      |           |                 |            | (mil)           | (mil)   | (mil)   | (ohms)     |
| 1   | L1    | 50          | +/-10%    | Coplanar Single | L2         | <mark>15</mark> | -       | 10      | 49.8       |
| 2   | L4    | 50          | +/-10%    | Coplanar Single | L3         | <mark>15</mark> | -       | 10      | 49.8       |

#### Layout guidelines for RF trace outputs

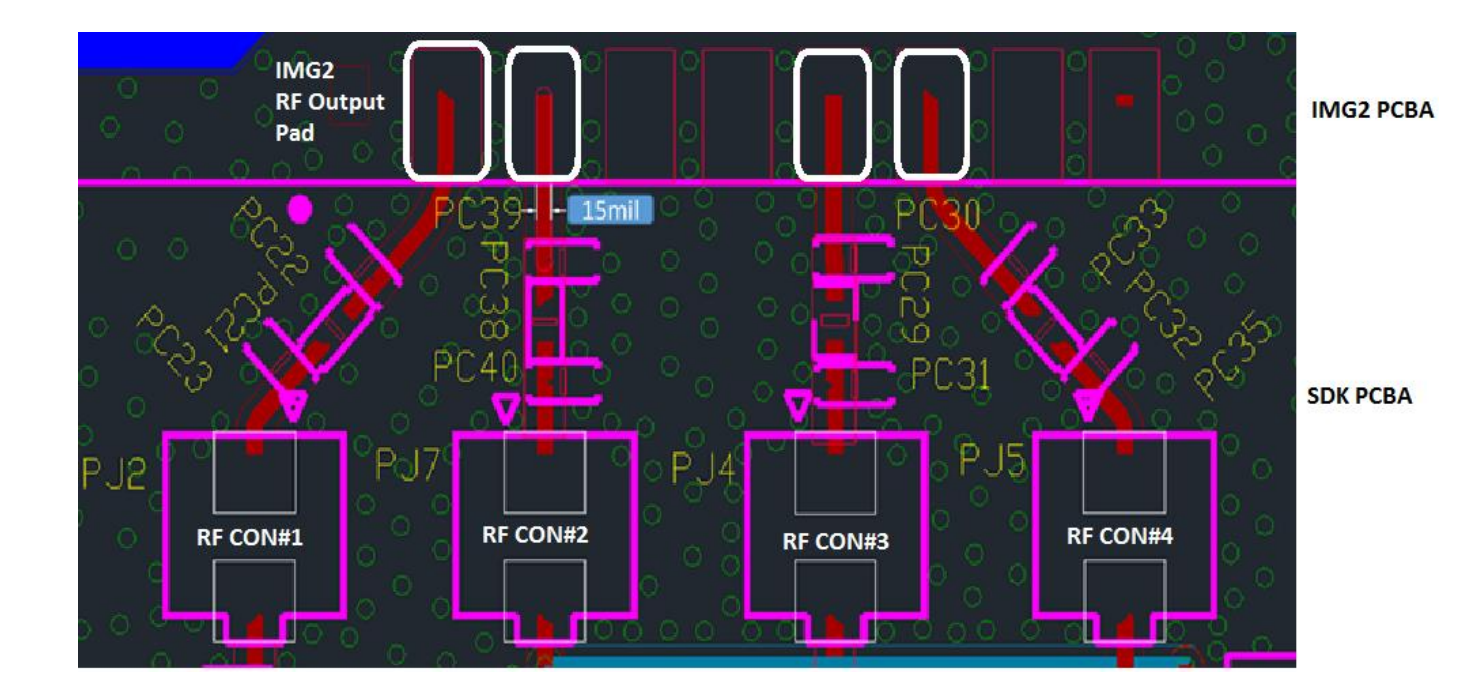

All PJ2/PJ7/PJ4/PJ5 connectors are RF switch connectors and the part description as below.

"INTERNAL CONNECTOR, MICRO RF SWSMT, 180DEG., JACK, RF SWITCH, (FOXCONN), KMC1001-F007-7F".

The main purpose of these RF switches is to verify the conductive TRX RF performances or for debugging.

Some key performances should be verified:

- i) TX Power Level
- ii) Spectrum Emmission Mask
- iii) RX Sensitivity
- iv) EVM
- v) Frequency Error
- vi) VSWR

#### **1.3. LTE IMG2 Antenna Design**

The antenna should be 50ohm characteristic impedance with Return Loss less than -10dB at all desired frequency bands. The following external antenna as an example for OEM verifications because this special dipole antenna being certified with IMG2 LTE module. Manufactured by MAGLAYERS Model Name: WDA-2010-4G0R2-A1

#### Outlines of external antenna

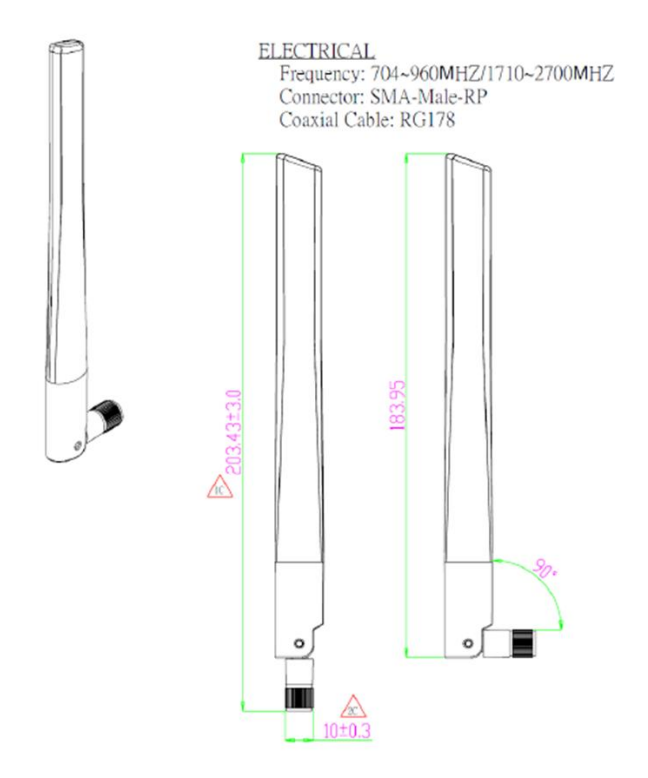

Return loss <= -10dB

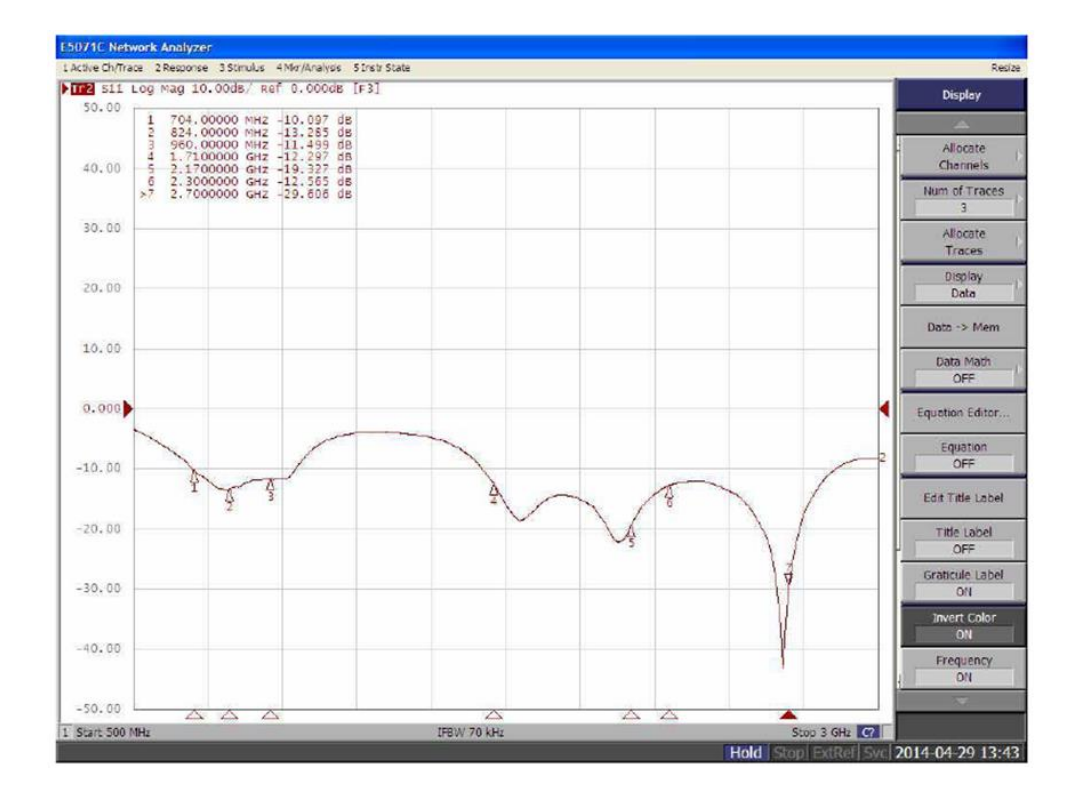

#### **1.4. LTE IMG2 Test Procedure for Design Verification**

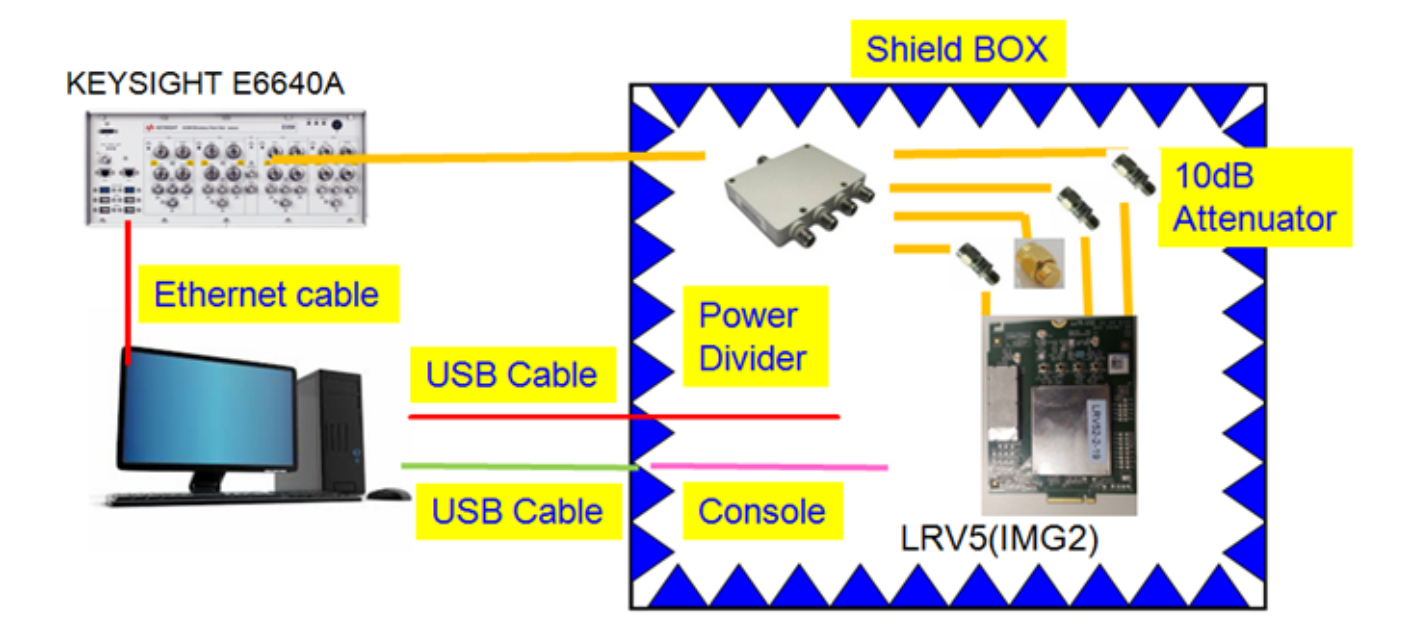

#### Equipment List

| Item            | Quantity | Specification |
|-----------------|----------|---------------|
| KS E6640A       | 1        |               |
| Shielding box   | 1        |               |
| PC              | 1        |               |
| DC Power Supply | 1        | PPT-3615      |
| USB Cable       | 2        |               |
| Ethernet Cable  | 1        |               |
| Test fixture    | 1        |               |
|                 |          |               |

#### LTE Test Plan

| Test Item             |     |                                         | Report               |                |        |              |  |
|-----------------------|-----|-----------------------------------------|----------------------|----------------|--------|--------------|--|
|                       | 1.1 | UE Maximum Output Power                 |                      |                |        |              |  |
|                       | 1.2 | Maximum Power Reduction<br>(MPR)        |                      |                |        |              |  |
|                       | 1.3 | Minimum Output Power                    |                      |                |        |              |  |
| Transmit Performance  | 1.4 | Frequency Error                         | Band 2               | Band 4         | Band 5 | Band 13      |  |
| riansmit i eriormance | 1.5 | Error Vector Magnitude (EVM)            |                      | <u>Carlo 4</u> |        |              |  |
|                       | 1.6 | Carrier leakage                         |                      |                |        |              |  |
|                       | 1.7 | Spectrum Emission Mask PASS             |                      |                |        |              |  |
|                       | 1.8 | Adjacent Channel Leakage power<br>Ratio |                      |                |        |              |  |
| Receiver Performance  | 2.1 | Reference sensitivity level             | Paraluer Parformance |                |        |              |  |
|                       | 2.2 | Maximum input level                     |                      | Receiver P     |        | er renomance |  |
| PHY Rate Test         | 3.1 | Conductive Max. DL PHY Rate Test        | PHY Rate Test        |                |        |              |  |
| THI NOLE TEST         | 3.2 | Conductive Max. UL PHY Rate Test        |                      |                |        |              |  |

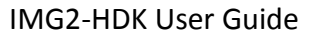

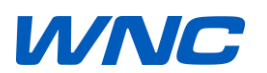

LTE Test Spec.

## WNC

| 3GPP TS-36521 test case | LTE TX Characteristics          | Spec  |       |  |
|-------------------------|---------------------------------|-------|-------|--|
|                         |                                 | Upper | Lower |  |
| 6.2.2-QPSK-1RB#0        | UE Maximum Output Power         | 25.7  | 20.3  |  |
| 6.2.2-QPSK-PRB#0        | UE Maximum Output Power         | 25.7  | 20.3  |  |
| 6.2.3-QPSK-PRB#0        | Maximum Power Reduction (MPR)   | 25.7  | 20.3  |  |
| 6.2.3-QPSK-PRB#Max      | Maximum Power Reduction (MPR)   | 25.7  | 20.3  |  |
| 6.2.3-QPSK-PRB#Max      | Maximum Power Reduction (MPR)   | 25.7  | 20.3  |  |
| 6.2.3-QPSK-FRB          | Maximum Power Reduction (MPR)   | 25.7  | 19.3  |  |
| 6.2.3-16QAM-PRB#0       | Maximum Power Reduction (MPR)   | 25.7  | 19.3  |  |
| 6.2.3-16QAM-PRB#Max     | Maximum Power Reduction (MPR)   | 25.7  | 19.3  |  |
| 6.2.3-16QAM-FRB         | Maximum Power Reduction (MPR)   | 25.7  | 18.3  |  |
| 6.3.2-QPSK-FRB          | Minimum Output Power            | -39   | None  |  |
| 6.5.1-QPSK-FRB          | Frequency Error                 | 0.1   | -0.1  |  |
| 6.5.2.1-QPSK-PRB#0      | PUSCH EVM@Max Pwr               | 17.5  | None  |  |
| 6.5.2.1-OPSK-PRB#0      | PUSCH Refer Signal EVM@Max Pwr  | 17.5  | None  |  |
| 6.5.2.1-OPSK-PRB#Max    | PUSCH EVM@Max Pwr               | 17.5  | None  |  |
| 6.5.2.1-QFSK-PRB#Max    | PLISCH Refer Signal EVM@Max Pwr | 17.5  | None  |  |
| 6 5 2 1-OPSK-EPR        | PUSCH EVM@Max Pure              | 17.5  | None  |  |
| 6.5.2.1-QPSK-EPP        | PUSCH EVM@Max PW                | 17.5  | None  |  |
| 6.5.2.1 160AM PPP#0     | PUSCH EVM@Max Pure              | 17.5  | None  |  |
| 6.5.2.1 160AM PRP#0     | PUSCH EVM@Max PWP               | 12.5  | None  |  |
| 6.5.2.1-16QAM-PRB#U     | PUSCH Refer Signal EVM@Max Pwr  | 12.5  | None  |  |
| 6.5.2.1-16QAM-PRB#Max   | PUSCH EVM@Max Pwr               | 12.5  | None  |  |
| 6.5.2.1-16QAM-PRB#Max   | PUSCH Refer Signal EVM@Max Pwr  | 12.5  | None  |  |
| 6.5.2.1-16QAM-FRB       | PUSCH EVM@Max Pwr               | 12.5  | None  |  |
| 6.5.2.1-16QAM-FRB       | PUSCH Refer Signal EVM@Max Pwr  | 12.5  | None  |  |
| 6.5.2.1-QPSK-PRB#0      | PUSCH EVM@-36.8dBm              | 17.5  | None  |  |
| 6.5.2.1-QPSK-PRB#0      | PUSCH Refer Signal EVM@-36.8dBm | 17.5  | None  |  |
| 6.5.2.1-QPSK-PRB#Max    | PUSCH EVM@-36.8dBm              | 17.5  | None  |  |
| 6.5.2.1-QPSK-PRB#Max    | PUSCH Refer Signal EVM@-36.8dBm | 17.5  | None  |  |
| 6.5.2.1-QPSK-FRB        | PUSCH EVM@-36.8dBm              | 17.5  | None  |  |
| 6.5.2.1-QPSK-FRB        | PUSCH Refer Signal EVM@-36.8dBm | 17.5  | None  |  |
| 6.5.2.1-16QAM-PRB#0     | PUSCH EVM@-36.8dBm              | 12.5  | None  |  |
| 6.5.2.1-16QAM-PRB#0     | PUSCH Refer Signal EVM@-36.8dBm | 12.5  | None  |  |
| 6.5.2.1-16QAM-PRB#Max   | PUSCH EVM@-36.8dBm              | 12.5  | None  |  |
| 6.5.2.1-16QAM-PRB#Max   | PUSCH Refer Signal EVM@-36.8dBm | 12.5  | None  |  |
| 6.5.2.1-16QAM-FRB       | PUSCH EVM@-36.8dBm              | 12.5  | None  |  |
| 6.5.2.1-16QAM-FRB       | PUSCH Refer Signal EVM@-36.8dBm | 12.5  | None  |  |
| 6.5.2.1-                | PRACH EVM@Test Point1           | 17.5  | None  |  |
| 6.5.2.1-                | PRACH EVM@Test Point2           | 17.5  | None  |  |
| 6.5.2.2-QPSK-PRB#0      | Carrier leakage@3.2dBm          | -24.2 | None  |  |
| 6.5.2.2-QPSK-PRB#Max    | Carrier leakage@3.2dBm          | -24.2 | None  |  |
| 6.5.2.2-OPSK-PRB#0      | Carrier leakage@-26.8dBm        | -19.2 | None  |  |
| 6.5.2.2-OPSK-PRB#Max    | Carrier leakage@-26.8dBm        | -19.2 | None  |  |
| 6.5.2.2-OPSK-PRB#0      | Carrier leakage@-36.8dBm        | -9.2  | None  |  |
| 6.5.2.2-OPSK-PRB#Max    | Carrier leakage@-36.8dBm        | -9.2  | None  |  |

| 6.6.2.1-QPSK-PRB#0    | Spectrum Emission Mask       | None  | None |
|-----------------------|------------------------------|-------|------|
| 6.6.2.1-QPSK-PRB#0    | -Lower Mark Margin@-0.01MHz  | -16.5 | None |
| 6.6.2.1-QPSK-PRB#0    | -Lower Mark Margin@-1.50MHz  | -8.5  | None |
| 6.6.2.1-QPSK-PRB#0    | -Lower Mark Margin@-8.50MHz  | -11.5 | None |
| 6.6.2.1-QPSK-PRB#0    | -Lower Mark Margin@-10.50MHz | -23.5 | None |
| 6.6.2.1-QPSK-PRB#0    | -Upper Mark Margin@0.49MHz   | -16.5 | None |
| 6.6.2.1-QPSK-PRB#0    | -Upper Mark Margin@1.50MHz   | -8.5  | None |
| 6.6.2.1-QPSK-PRB#0    | -Upper Mark Margin@7.50MHz   | -11.5 | None |
| 6.6.2.1-QPSK-PRB#0    | -Upper Mark Margin@10.50MHz  | -23.5 | None |
| 6.6.2.1-QPSK-PRB#Max  | Spectrum Emission Mask       | None  | None |
| 6.6.2.1-QPSK-PRB#Max  | -Lower Mark Margin@-0.16MHz  | -16.5 | None |
| 6.6.2.1-QPSK-PRB#Max  | -Lower Mark Margin@-1.50MHz  | -8.5  | None |
| 6.6.2.1-QPSK-PRB#Max  | -Lower Mark Margin@-8.50MHz  | -11.5 | None |
| 6.6.2.1-QPSK-PRB#Max  | -Lower Mark Margin@-12.50MHz | -23.5 | None |
| 6.6.2.1-QPSK-PRB#Max  | -Upper Mark Margin@0.01MHz   | -16.5 | None |
| 6.6.2.1-QPSK-PRB#Max  | -Upper Mark Margin@1.50MHz   | -8.5  | None |
| 6.6.2.1-QPSK-PRB#Max  | -Upper Mark Margin@5.50MHz   | -11.5 | None |
| 6.6.2.1-QPSK-PRB#Max  | -Upper Mark Margin@11.50MHz  | -23.5 | None |
| 6.6.2.1-QPSK-FRB      | Spectrum Emission Mask       | None  | None |
| 6.6.2.1-QPSK-FRB      | -Lower Mark Margin@-0.01MHz  | -16.5 | None |
| 6.6.2.1-QPSK-FRB      | -Lower Mark Margin@-1.50MHz  | -8.5  | None |
| 6.6.2.1-QPSK-FRB      | -Lower Mark Margin@-5.50MHz  | -11.5 | None |
| 6.6.2.1-QPSK-FRB      | -Lower Mark Margin@-10.50MHz | -23.5 | None |
| 6.6.2.1-OPSK-FRB      | -Upper Mark Margin@0.01MHz   | -16.5 | None |
| 6.6.2.1-OPSK-FRB      | -Upper Mark Margin@1.50MHz   | -8.5  | None |
| 6.6.2.1-QPSK-FRB      | -Upper Mark Margin@5.50MHz   | -11.5 | None |
| 6.6.2.1-QPSK-FRB      | -Upper Mark Margin@10.50MHz  | -23.5 | None |
| 6.6.2.1-160AM-PRB#0   | Spectrum Emission Mask       | None  | None |
| 6.6.2.1-16QAM-PRB#0   | -Lower Mark Margin@-0.07MHz  | -16.5 | None |
| 6.6.2.1-16QAM-PRB#0   | -Lower Mark Margin@-1.50MHz  | -8.5  | None |
| 6.6.2.1-16QAM-PRB#0   | -Lower Mark Margin@-8.50MHz  | -11.5 | None |
| 6.6.2.1-16QAM-PRB#0   | -Lower Mark Margin@-10.50MHz | -23.5 | None |
| 6.6.2.1-16QAM-PRB#0   | -Upper Mark Margin@0.58MHz   | -16.5 | None |
| 6.6.2.1-160AM-PRB#0   | -Upper Mark Margin@1.50MHz   | -8.5  | None |
| 6.6.2.1-16QAM-PRB#0   | -Upper Mark Margin@7.50MHz   | -11.5 | None |
| 6.6.2.1-16QAM-PRB#0   | -Upper Mark Margin@10.50MHz  | -23.5 | None |
| 6.6.2.1-160AM-PRB#Max | Spectrum Emission Mask       | None  | None |
| 6.6.2.1-160AM-PRB#Max | -Lower Mark Margin@-0.61MHz  | -16.5 | None |
| 6.6.2.1-160AM-PRB#Max | -Lower Mark Margin@-1.50MHz  | -8.5  | None |
| 6.6.2.1-160AM-PRB#Max | -Lower Mark Margin@-8.50MHz  | -11.5 | None |
| 6.6.2.1-160AM-PRB#Max | -Lower Mark Margin@-10.50MHz | -23.5 | None |
| 6.6.2.1-16QAM-PRB#Max | -Upper Mark Margin@0.01MHz   | -16.5 | None |
| 6.6.2.1-160AM-PRB#Max | -Upper Mark Margin@1.50MHz   | -8.5  | None |
| 6.6.2.1-16QAM-PRB#Max | -Upper Mark Margin@5.50MHz   | -11.5 | None |
| 6.6.2.1-160AM-PRB#Max | -Upper Mark Margin@10.50MHz  | -23.5 | None |
| 6.6.2.1-16QAM-FRB     | Spectrum Emission Mask       | None  | None |
| 6.6.2.1-160AM-FRB     | -Lower Mark Margin@-0.01MHz  | -16.5 | None |
| 6.6.2.1-160AM-FRB     | -Lower Mark Margin@-1.50MHz  | -8.5  | None |
| 6.6.2.1-16QAM-FRB     | -Lower Mark Margin@-5.50MHz  | -11.5 | None |
|                       |                              |       |      |

| 6.6.2.1-16QAM-FRB     | -Lower Mark Margin@-10.50MHz | -23.5 | None |
|-----------------------|------------------------------|-------|------|
| 6.6.2.1-16QAM-FRB     | -Upper Mark Margin@0.01MHz   | -16.5 | None |
| 6.6.2.1-16QAM-FRB     | -Upper Mark Margin@1.50MHz   | -8.5  | None |
| 6.6.2.1-16QAM-FRB     | -Upper Mark Margin@5.50MHz   | -11.5 | None |
| 6.6.2.1-16QAM-FRB     | -Upper Mark Margin@10.50MHz  | -23.5 | None |
| 6.6.2.3-QPSK-PRB#0    | Adjacent Channel Power       | None  | None |
| 6.6.2.3-QPSK-PRB#0    | -EUTRA @-10MHZ               | -29.2 | None |
| 6.6.2.3-QPSK-PRB#0    | -EUTRA @ 10MHZ               | -29.2 | None |
| 6.6.2.3-QPSK-PRB#0    | -UTRA @-12.5MHZ              | -35.2 | None |
| 6.6.2.3-QPSK-PRB#0    | -UTRA @-7.5MHZ               | -32.2 | None |
| 6.6.2.3-QPSK-PRB#0    | -UTRA @ 7.5MHZ               | -32.2 | None |
| 6.6.2.3-QPSK-PRB#0    | -UTRA @ 12.5MHZ              | -35.2 | None |
| 6.6.2.3-QPSK-PRB#Max  | Adjacent Channel Power       | None  | None |
| 6.6.2.3-QPSK-PRB#Max  | -EUTRA @-10MHZ               | -29.2 | None |
| 6.6.2.3-QPSK-PRB#Max  | -EUTRA @ 10MHZ               | -29.2 | None |
| 6.6.2.3-QPSK-PRB#Max  | -UTRA @-12.5MHZ              | -35.2 | None |
| 6.6.2.3-QPSK-PRB#Max  | -UTRA @-7.5MHZ               | -32.2 | None |
| 6.6.2.3-QPSK-PRB#Max  | -UTRA @ 7.5MHZ               | -32.2 | None |
| 6.6.2.3-QPSK-PRB#Max  | -UTRA @ 12.5MHZ              | -35.2 | None |
| 6.6.2.3-QPSK-FRB      | Adjacent Channel Power       | None  | None |
| 6.6.2.3-QPSK-FRB      | -EUTRA @-10MHZ               | -29.2 | None |
| 6.6.2.3-QPSK-FRB      | -EUTRA @ 10MHZ               | -29.2 | None |
| 6.6.2.3-QPSK-FRB      | -UTRA @-12.5MHZ              | -35.2 | None |
| 6.6.2.3-QPSK-FRB      | -UTRA @-7.5MHZ               | -32.2 | None |
| 6.6.2.3-QPSK-FRB      | -UTRA @ 7.5MHZ               | -32.2 | None |
| 6.6.2.3-QPSK-FRB      | -UTRA @ 12.5MHZ              | -35.2 | None |
| 6.6.2.3-16QAM-PRB#0   | Adjacent Channel Power       | None  | None |
| 6.6.2.3-16QAM-PRB#0   | -EUTRA @-10MHZ               | -29.2 | None |
| 6.6.2.3-16QAM-PRB#0   | -EUTRA @ 10MHZ               | -29.2 | None |
| 6.6.2.3-16QAM-PRB#0   | -UTRA @-12.5MHZ              | -35.2 | None |
| 6.6.2.3-16QAM-PRB#0   | -UTRA @-7.5MHZ               | -32.2 | None |
| 6.6.2.3-16QAM-PRB#0   | -UTRA @ 7.5MHZ               | -32.2 | None |
| 6.6.2.3-16QAM-PRB#0   | -UTRA @ 12.5MHZ              | -35.2 | None |
| 6.6.2.3-16QAM-PRB#Max | Adjacent Channel Power       | None  | None |
| 6.6.2.3-16QAM-PRB#Max | -EUTRA @-10MHZ               | -29.2 | None |
| 6.6.2.3-16QAM-PRB#Max | -EUTRA @ 10MHZ               | -29.2 | None |
| 6.6.2.3-16QAM-PRB#Max | -UTRA @-12.5MHZ              | -35.2 | None |
| 6.6.2.3-16QAM-PRB#Max | -UTRA @-7.5MHZ               | -32.2 | None |
| 6.6.2.3-16QAM-PRB#Max | -UTRA @ 7.5MHZ               | -32.2 | None |
| 6.6.2.3-16QAM-PRB#Max | -UTRA @ 12.5MHZ              | -35.2 | None |
| 6.6.2.3-16QAM-FRB     | Adjacent Channel Power       | None  | None |
| 6.6.2.3-16QAM-FRB     | -EUTRA @-10MHZ               | -29.2 | None |
| 6.6.2.3-16QAM-FRB     | -EUTRA @ 10MHZ               | -29.2 | None |
| 6.6.2.3-16QAM-FRB     | -UTRA @-12.5MHZ              | -35.2 | None |
| 6.6.2.3-16QAM-FRB     | -UTRA @-7.5MHZ               | -32.2 | None |
| 6.6.2.3-16QAM-FRB     | -UTRA @ 7.5MHZ               | -32.2 | None |
| 6.6.2.3-16QAM-FRB     | -UTRA @ 12.5MHZ              | -35.2 | None |

| 3GPP TS-36521 test case | LTE RX Characteristics       | Band              | Channel (Frequency)                  | Antenna Port | Sp<br>(3GPP TS | ec<br>36.521-1)    |
|-------------------------|------------------------------|-------------------|--------------------------------------|--------------|----------------|--------------------|
|                         |                              |                   |                                      |              | Upper          | Lower              |
|                         |                              |                   | 18650 (1935 MHz)                     | Combine      |                | -95                |
|                         |                              | 2                 | 18900 (1960 MHz)                     | Combine      | None           | -95                |
|                         |                              |                   | 19150 (1985 MHz)                     | Combine      |                | -95                |
|                         |                              |                   | 20000 (2115 MHz)                     | Combine      | None           | -97                |
| 7.                      | Beforence consists its lovel | 4                 | 20175 (2132.5 MHz)                   | Combine      |                | -97                |
| 7.5                     | Reference sensitivity level  |                   | 20350 (2150 MHz)                     | Combine      |                | -97                |
|                         |                              |                   | 20450 (874 MHz)                      | Combine      |                | -95                |
|                         |                              | 5                 | 20525 (881.5 MHz)                    | Combine      | None           | - <mark>9</mark> 5 |
|                         |                              |                   | 20600 (889 MHz)                      | Combine      |                | -95                |
|                         |                              | 13                | 18650 (1935 MHz)                     | Combine      | None           | -94                |
|                         |                              |                   | Main                                 |              |                |                    |
|                         |                              |                   | 18900 (1960 MHz)<br>19150 (1985 MHz) | AUX          | -25            | None               |
|                         |                              |                   |                                      | Main         |                |                    |
|                         |                              | 2                 |                                      | AUX          |                |                    |
|                         |                              |                   |                                      | Main         |                |                    |
|                         |                              |                   |                                      | AUX          |                |                    |
|                         |                              | 20000 (2115 MIL-) | Main                                 |              |                |                    |
|                         |                              |                   | 20000 (2115 MHz)                     | AUX          | -25            | None               |
|                         |                              |                   |                                      | Main         |                |                    |
|                         | Markey Investigated          | 4                 | 20175 (2132.5 MHz)                   | AUX          |                |                    |
| 7.3                     | Maximum input ievei          |                   |                                      | Main         |                |                    |
|                         |                              |                   | 20350 (2150 MHz)                     | AUX          |                |                    |
|                         |                              |                   | 20450 (074 MILL)                     | Main         |                |                    |
|                         |                              |                   | 20450 (874 MHz)                      | AUX          |                |                    |
|                         |                              |                   | Main                                 |              |                |                    |
|                         |                              | 2                 | 20525 (881.5 MHz)                    | AUX          | -25            | None               |
|                         |                              |                   | 20500 (880 MILL)                     | Main         |                |                    |
|                         |                              |                   | 20600 (889 MHZ)                      | AUX          |                |                    |
|                         |                              | 12                | 10550 (1005 100-)                    | Main         |                | Ne                 |
|                         |                              | 13                | 18650 (1935 MHz)                     | AUX          | -25            | None               |

#### **1.5. HDK Overview**

#### 1.5.1. Overview

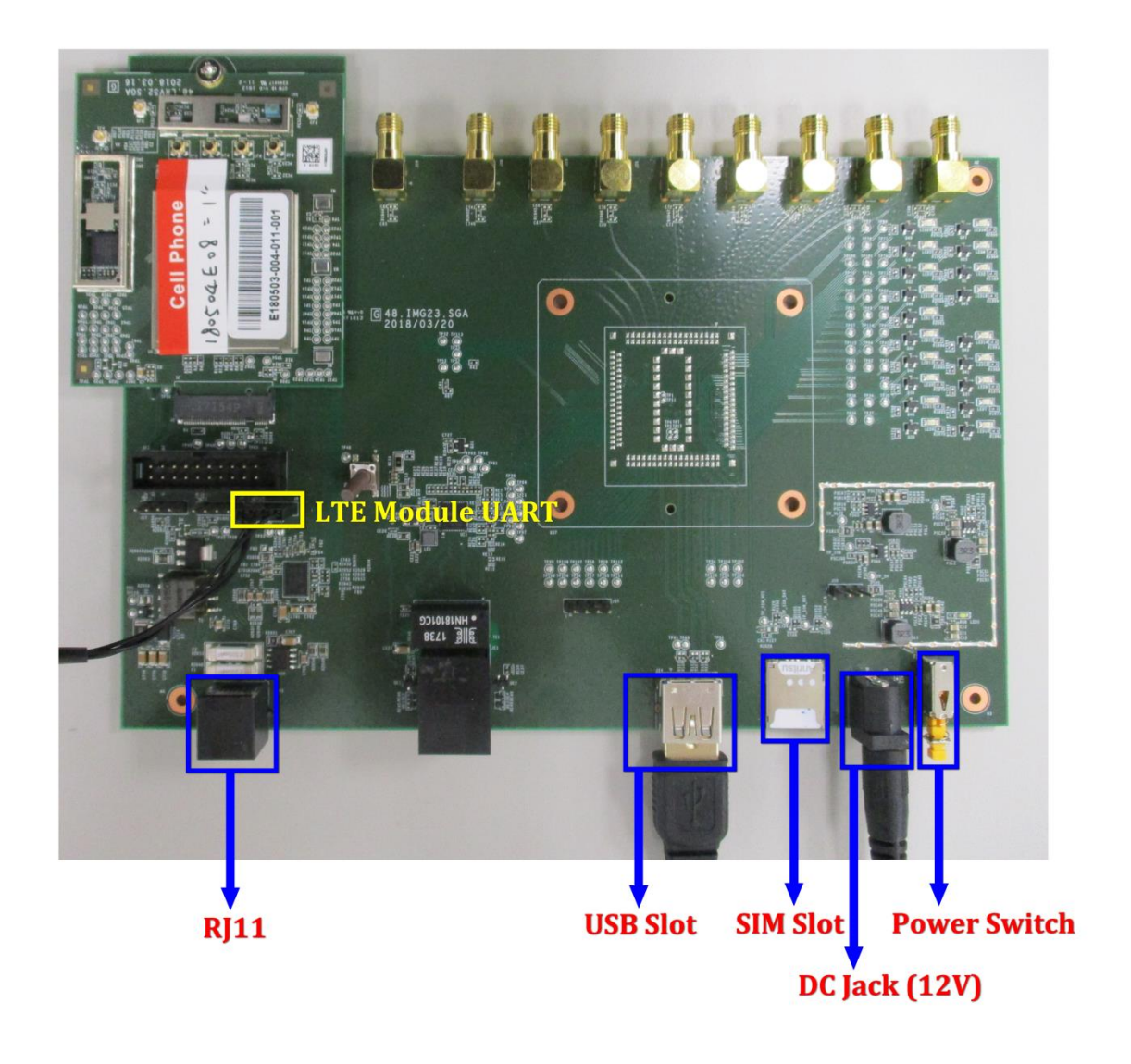

#### **1.5.2. LTE Module Installation**

Three steps to accomplish module installation:

- Step1. Insert module with about 15° angle to NGFF connector.
- Step2. Press down the module.
- Step3. Fasten with a screw.

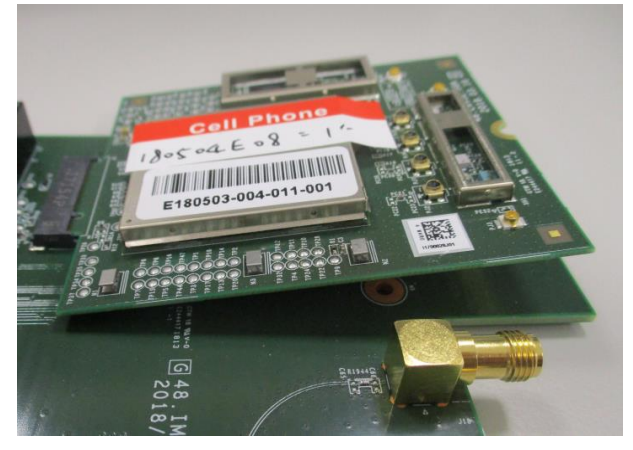

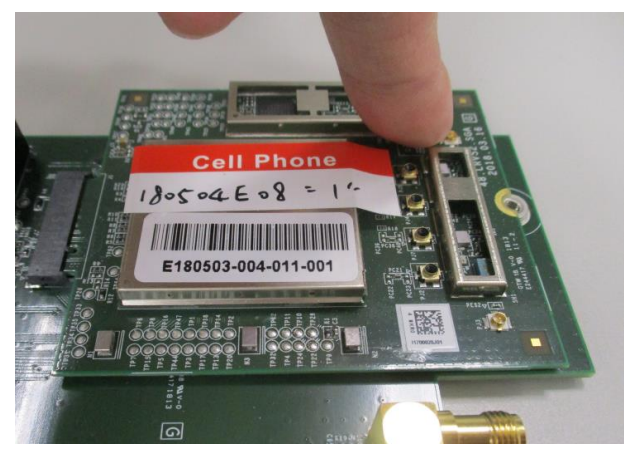

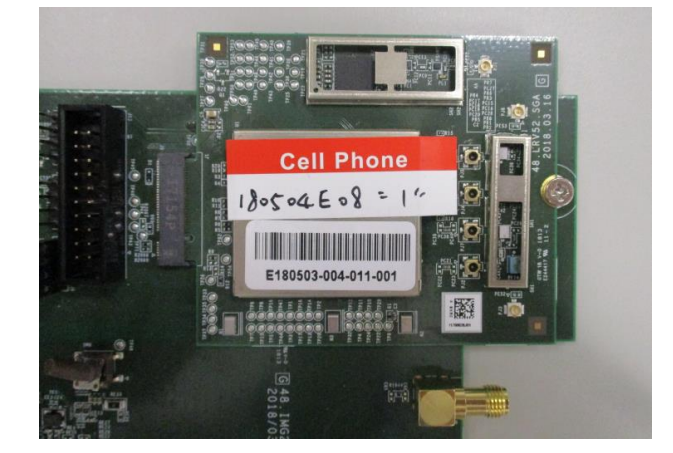

#### 1.5.3. SIM Installation

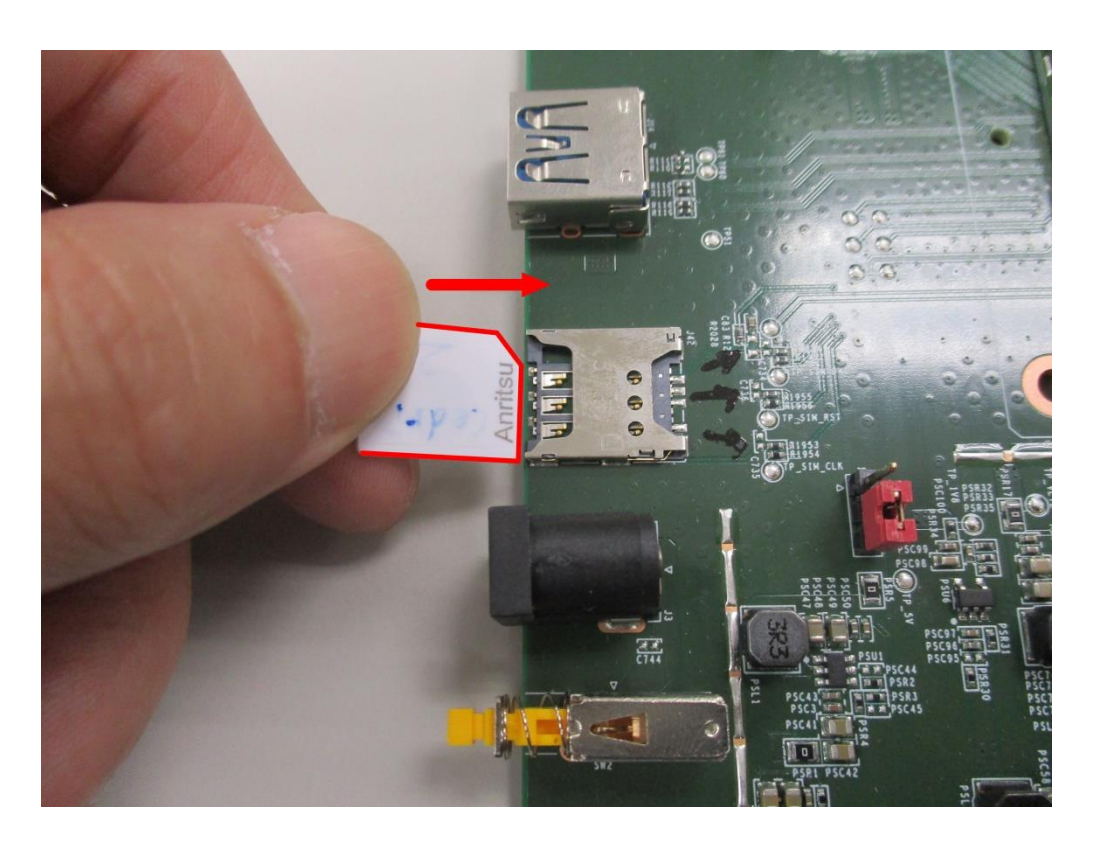

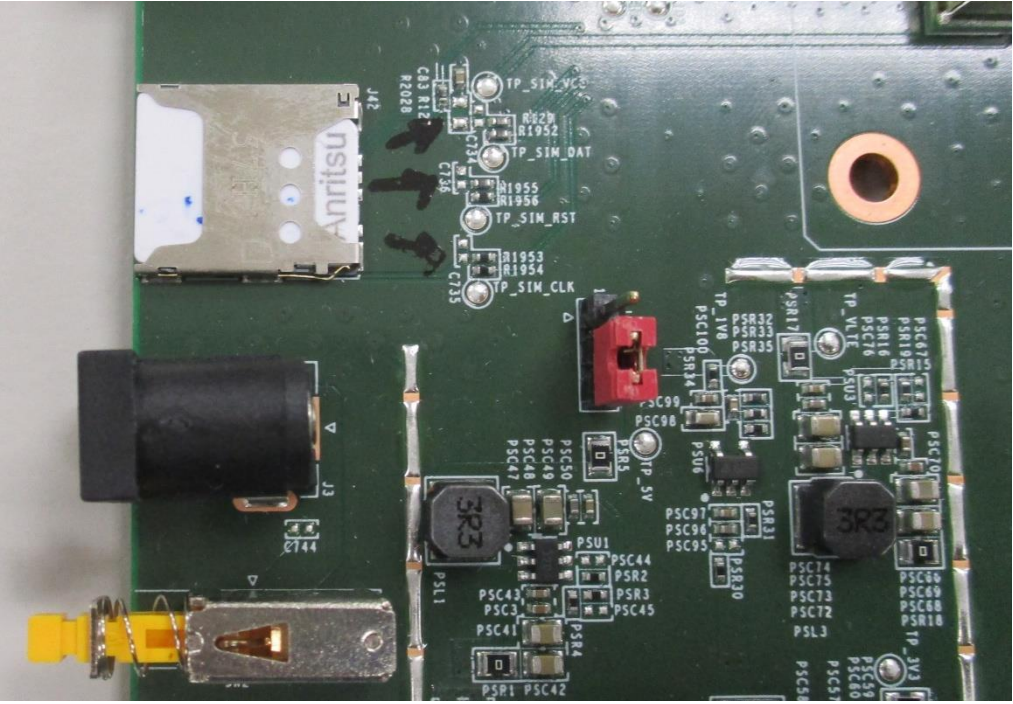

#### 1.5.4. LTE RF Connector

LTE RF connection is RF cable type dependency. That said, only Murata cable can be used while doing conductive test.

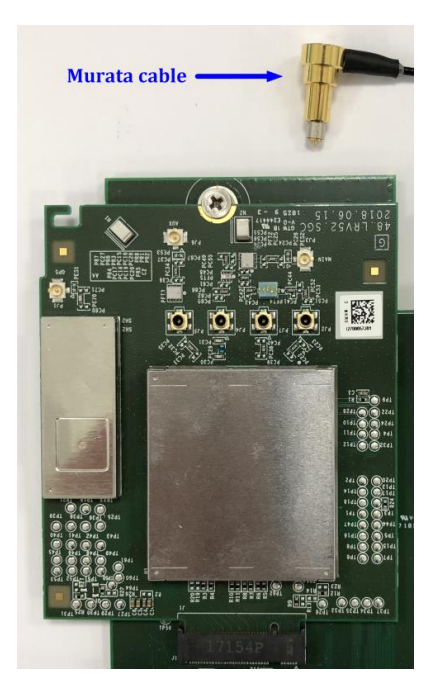

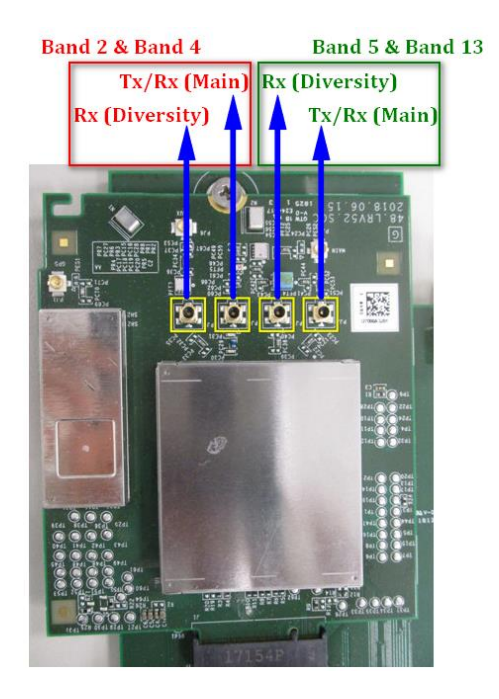

#### 1.5.5. UART Access (Option)

4 PIN UART provides LTE module UART access. Generally it is used for debugging and an RS232-to-USB adaptor is required. Baud rate is 921600.

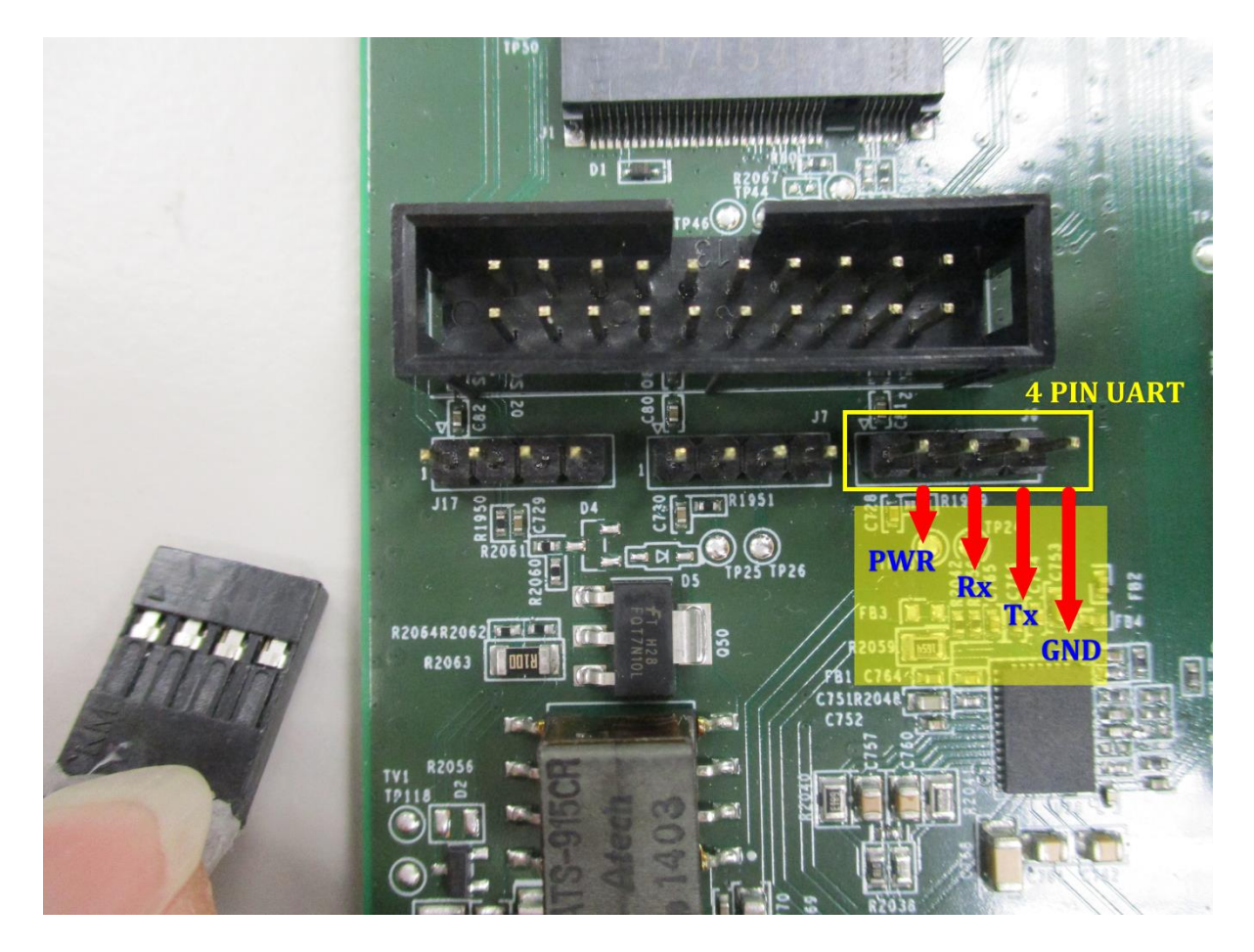

#### **1.5.6.** Driver Installation

The communication between DUT and PC is Ethernet-over-USB. Please install driver (i.e., dpinst.exe) on a PC first.

| TOOL-Windows RNDISACM Driver Installer           |
|--------------------------------------------------|
| For Vista and later                              |
| GDM7243_windows_acm_drivers_installer_v1.1.0.0   |
| 32bit                                            |
| apinst.exe                                       |
| 64bit                                            |
| apinst.exe                                       |
| for XP                                           |
| GDM7243_windows_xp_acm_rndis_installer_v.1.3.0.0 |
| apinst.exe                                       |

Two interfaces are derived when connecting USB connector to PC.

- USB RNDIS : network interface
- Modem Com port : AT command interface which supports baud rate: 921600 at most

In device manager, you will see an RNDIS interface and a Modem COM port after DUT boots up completely. PC will obtain an IP address of 192.168.0.X assigned by DUT via DHCP.

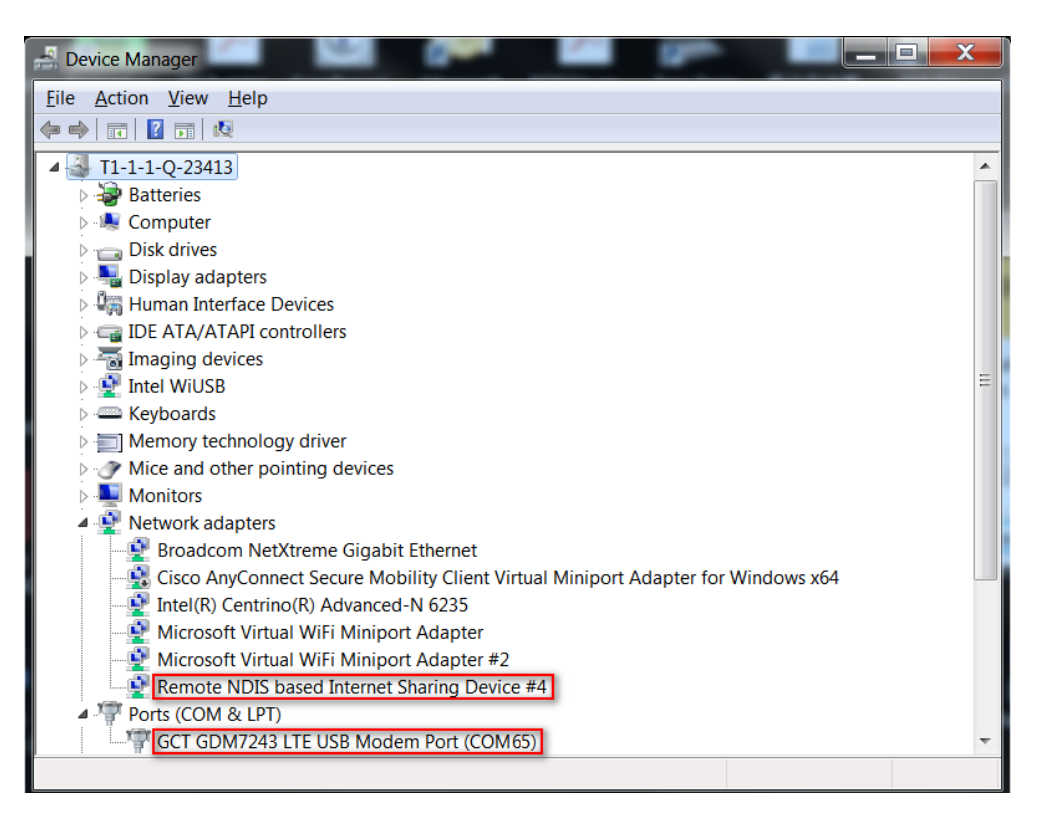

### 2. Prerequisite Configuration

### 2.1. Factory Reset

This section provides a way to execute "Factory Reset". SDM parameter values will be persistent throughout "Factory Reset". "Factory Reset" is applied to Motive testing, 7Layers OTADM testing and Field testing. It is used during the testing while "Factory Reset" is needed.

| <u>Step 1</u> | Power on DUT and then wait a while (i.e., around 20 sec).                                                                                                    |  |  |  |
|---------------|----------------------------------------------------------------------------------------------------|--|--|--|
| <u>Step 2</u> | Make sure a Modem COM port is observed in device manager. (Please refer to section 1.1.6)<br>This Modem COM port (i.e., AT command interface) can simply connected through generic UART console program such as "TeraTerm", "putty", etc, |  |  |  |
| <u>Step 3</u> | <pre>(a.) Type shell (b.) Type shell command: ucfg sync DM&gt; shell # ucfg sync [NV] CMN NV Write block NV [0](161) 014) #</pre>                                                                                                    |  |  |  |
| <u>Step 4</u> | ※Then a DUT reboot is required to apply the setting.                                                                                                    |  |  |  |

### 2.2. RF conformance Setup

#### • This section is applied to RF conformance test such as GCF

| — TS 36.521-1: | Evolved Universal Terrestrial Radio Access (E-UTRA); User Equipment<br>(UE) conformance specification; Radio transmission and reception;<br>Part 1: Conformance testing                                 |
|----------------|----------------------------------------------------------------------------------------------------|
| — TS 36.521-3: | Evolved Universal Terrestrial Radio Access (E-UTRA); User Equipment<br>(UE) conformance specification; Radio transmission and reception;<br>Part 3: Radio Resource Management (RRM) conformance testing |

Prior to test please have "Factory Reset" for DUT as described in section 2.1.
 Besides, RF conformance test just uses the internet PDN. And, UL data should be blocked. The instruction is shown as following;

| <u>Step 1</u> | Power on DUT and then wait a while (i.e., around 20 sec).                                                                                                    |  |  |  |  |  |
|---------------|----------------------------------------------------------------------------------------------------|--|--|--|--|--|
| <u>Step 2</u> | Make sure a Modem COM port is observed in device manager. (Please refer to section 1.1.6)<br>This Modem COM port (i.e., AT command interface) can simply connected through                                                                                                    |  |  |  |  |  |
| <u>Step 3</u> | <pre>generic UART console program such as "TeraTerm", "putty", etc, (a.) Type AT command: AT%SYSCMD="ucfg set config wan Ite ims ims_test_mode 1" (b.) Type AT command: AT%PKTDISCARD=1  Common Common Control Window Help AT%SYSCMD="ucfg set config wan Ite ims ims_test_mode 1" %SYSCMD: ims_test_mode=1  OK AT%PKTDISCARD=1 OK</pre> |  |  |  |  |  |
| Step 4        | Then a DUT reboot is required to apply the setting.                                                                                                    |  |  |  |  |  |

 In order to avoid DUT incorrect operation caused by manually changing it for test purpose. While DUT is reused for another test plan please change it back as following,

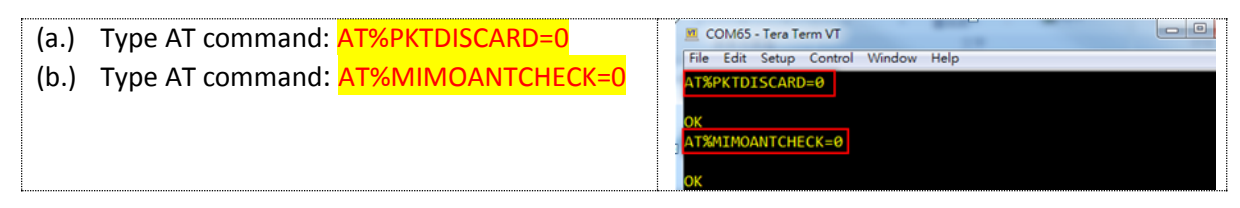

### **2.3. Protocol conformance Setup**

This section is applied to Protocol conformance test such as GCF

| — TS 36.523-1: | Evolved Universal Terrestrial Radio Access (E-UTRA) and Evolved   |
|----------------|-------------------------------------------------------------------|
|                | Packet Core (EPC); User Equipment (UE) conformance specification; |
|                | Part 1: Protocol conformance specification                        |

 Prior to test please have "Factory Reset" for DUT as described in section 2.1. Besides, Protocol conformance test just uses the internet PDN. And, UL data should be blocked. The instruction is shown as following;

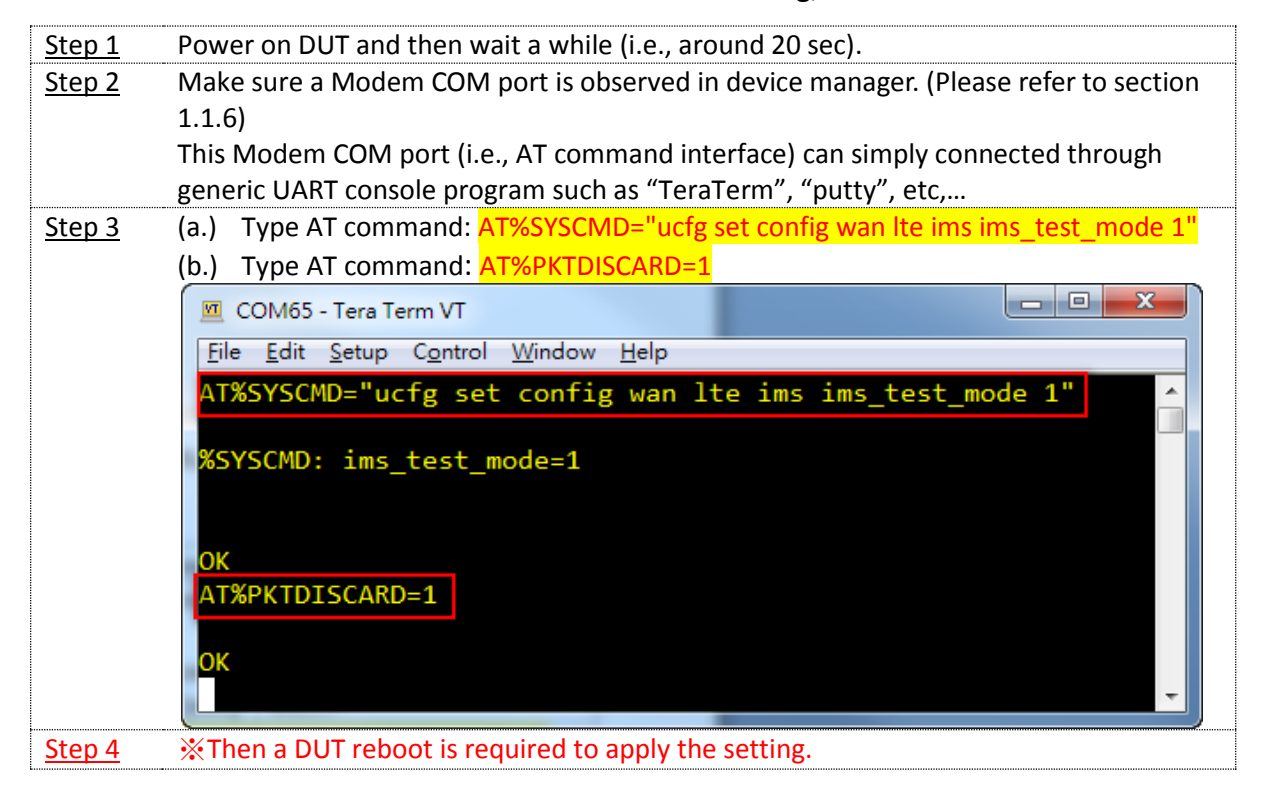

 In order to avoid DUT incorrect operation caused by manually changing it for test purpose. While DUT is reused for another test plan please change it back as following,

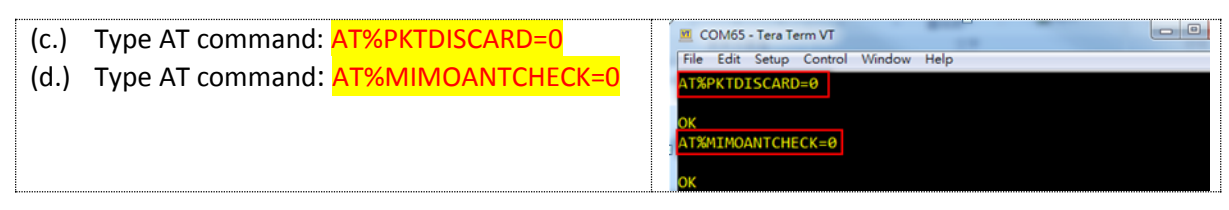

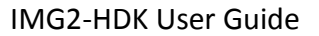

### 2.4. UICC Test Setup

#### • This section is applied to UICC test such as GCF

| — TS 31.121:  | UICC-terminal interface; Universal Subscriber Identity Module (USIM) application test specification                                                        |
|---------------|----------------------------------------------------------------------------------------------------|
| — TS 31.124:  | Mobile Equipment (ME) conformance test specification; Universal<br>Subscriber Identity Module Application Toolkit (USAT)<br>conformance test specification |
| — TS 102.230: | Smart Cards; UICC-Terminal interface; Physical, electrical and logical test specification                                                                  |

Please refer to G7243\_USAT\_Test\_Guide\_v2.5.pdf

# 2.5. LTE IMS VoIP

WNC

This section provides commands for configuration change requirement.

Commands are marked in red. Please input command in # prompt.

Please not that if you apply "Factory Reset" in section 2.1, it will set all VoIP parameters to device's default values.

#### 1). IMS RTP RTCP Inactivity Timer

| Command     | ucfg set config wan Ite ims volte rtp_rtcp_inactivity_timer_ims <value></value>        |  |  |  |  |
|-------------|----------------------------------------------------------------------------------------|--|--|--|--|
| Description | This parameter indicates the maximum length of time a call can remain active without   |  |  |  |  |
|             | any media (RTP or RTCP) traffic within a group. Each time an RTP or RTCP packet occurs |  |  |  |  |
|             | within a call, this timeout resets. The value is an integer measured in Seconds.       |  |  |  |  |
| Example     | Note: set rtcp_inactivity_timer to 300s                                                |  |  |  |  |
|             | ucfg set config wan Ite ims volte rtp_rtcp_inactivity_timer_ims 300                    |  |  |  |  |

Get current setting from device ucfg get config wan Ite ims volte rtp\_rtcp\_inactivity\_timer\_ims

#### 2). IMS Session Timer

| Command     | ucfg set config wan Ite ims volte session_timer_ims <value></value>                     |
|-------------|-----------------------------------------------------------------------------------------|
| Description | The Session-Expires header value can be configured through the SESSION-EXP tag.         |
|             | Session-Expires conveys the duration of the session.                                    |
|             | SIP entities MUST be prepared to handle Session-Expires header field values of any      |
|             | duration greater than 90 Seconds. Small session intervals can be destructive to the     |
|             | network. They cause excessive messaging traffic that affects both user agents and proxy |
|             | servers.                                                                                |
|             | More information about Session Expires and Min-Session Expire can be found in RFC       |
|             | 4028.                                                                                   |
|             | The value is an integer measured in Seconds.                                            |
| Example     | Note: set session_timer_ims to 90 seconds                                               |
|             | ucfg set config wan Ite ims volte session_timer_ims 90                                  |

Get current setting from device ucfg get config wan Ite ims volte session\_timer\_ims

#### 3). IMS Min Se Timer

| Command                                | ucfg set config wan Ite ims volte min_se_ims <value></value>                              |  |  |  |  |  |
|----------------------------------------|-------------------------------------------------------------------------------------------|--|--|--|--|--|
| Description                            | The minimum value for session-expires value                                               |  |  |  |  |  |
|                                        | The Min-SE header field indicates the minimum value for the session interval, in units of |  |  |  |  |  |
|                                        | seconds. The value of this element is inserted in MIN-SE header in INVITE request. The    |  |  |  |  |  |
| value must be greater than 90 seconds. |                                                                                           |  |  |  |  |  |
|                                        | More information about Session Expires and Min-Session Expire can be found in RFC         |  |  |  |  |  |
|                                        | 4028.                                                                                     |  |  |  |  |  |
|                                        | The value is an integer measured in Seconds.                                              |  |  |  |  |  |
| Example                                | Note: set min_se_ims to 90 seconds                                                        |  |  |  |  |  |
|                                        | ucfg set config wan Ite ims volte min_se_ims 90                                           |  |  |  |  |  |
|                                        |                                                                                           |  |  |  |  |  |

Get current setting from device ucfg get config wan Ite ims volte min\_se\_ims

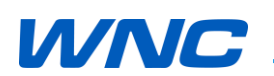

#### 4). Enable/Disable SCR AMRWB

|                                 | ucfg set config wan Ite ims volte scr_amrwb <value></value> |  |  |  |  |  |
|---------------------------------|-------------------------------------------------------------|--|--|--|--|--|
| Example Note: enable SCR_AMRWB  |                                                             |  |  |  |  |  |
| ucfg set config wan Ite ims vol | te scr_amrwb 1                                              |  |  |  |  |  |
| Note: disable SCR_AMRWB         |                                                             |  |  |  |  |  |
| ucfg set config wan Ite ims vol | lte scr_amrwb 0                                             |  |  |  |  |  |

Get current setting from device ucfg get config wan Ite ims volte scr\_amrwb

#### 5). Enable/Disable AMR\_WB

| Command | ucfg set config wan Ite ims volte scr_amrwb <value></value> |  |  |  |  |
|---------|-------------------------------------------------------------|--|--|--|--|
| Example | Note: enable AMR_WB                                         |  |  |  |  |
|         | ucfg set config wan Ite ims volte amrwb 1                   |  |  |  |  |
|         | Note: disable AMR_WB                                        |  |  |  |  |
|         | ucfg set config wan Ite ims volte amrwb 0                   |  |  |  |  |

Get current setting from device ucfg get config wan Ite ims volte amrwb

#### 6). Set AMR\_WB Mode

| Command | ucfg set config wan Ite ims volte amrwbmodset <value></value> |  |  |  |  |
|---------|---------------------------------------------------------------|--|--|--|--|
| Example | Note: set amrwbmodeset parameter 8                            |  |  |  |  |
|         | ucfg set config wan Ite ims volte amrwbmodset 8               |  |  |  |  |
|         | Note: set amrwbmodeset parameter to "0,1,2"                   |  |  |  |  |
|         | ucfg set config wan Ite ims volte amrwbmodset 0,1,2           |  |  |  |  |
|         | Note: set amrwbmodeset parameter to "0,2,5,7"                 |  |  |  |  |
|         | ucfg set config wan Ite ims volte amrwbmodset 0,2,5,7         |  |  |  |  |

Get current setting from device ucfg get config wan Ite ims volte amrwbmodset

#### 7). Set TTY Mode

| Command | ucfg set config wan Ite ims volte tty_mode <value></value> |  |  |  |  |  |
|---------|------------------------------------------------------------|--|--|--|--|--|
| Example | Note: set TTY mode to TTY FULL                             |  |  |  |  |  |
|         | ucfg set config wan Ite ims volte tty_mode 3               |  |  |  |  |  |
|         | Note: set TTY mode to TTY HCO                              |  |  |  |  |  |
|         | ucfg set config wan Ite ims volte tty_mode 1               |  |  |  |  |  |
|         | Note: set TTY mode to TTY VCO                              |  |  |  |  |  |
|         | ucfg set config wan Ite ims volte tty_mode 2               |  |  |  |  |  |
|         | Note: set TTY mode to TTY OFF                              |  |  |  |  |  |
|         | ucfg set config wan Ite ims volte tty_mode 0               |  |  |  |  |  |

Get current setting from device ucfg get config wan Ite ims volte tty\_mode

### 3. AT Command Control

Tester can enter 3GPP AT Command through "GCT GDM7243 LTE USB Monitor Port" interface (i.e., section 1.1.6) and it can simply connected through generic UART console program such as "TeraTerm", "putty", etc,...

Some proprietary AT commands and VzW AT commands support for testing purpose as followings;

| Antenna Selection                             |                                                             |                         |                   |                                                            |  |  |  |
|-----------------------------------------------|-------------------------------------------------------------|-------------------------|-------------------|------------------------------------------------------------|--|--|--|
| This command will persist through power cycle |                                                             |                         |                   |                                                            |  |  |  |
| (A.) Set co                                   | mmand                                                       |                         |                   |                                                            |  |  |  |
| Usage                                         | AT%MIMOANTCHECK=0                                           | AT%MIMOANTCHECK=1       | AT%MIMOANTCHECK=2 | AT%MIMOANTCHECK?                                           |  |  |  |
| Description                                   | Enable Main & Div.                                          | Enable Div. only        | Enable Main only  | Query current enabled<br>antenna port<br>+MIMOANTCHECK : 0 |  |  |  |
| (B.) Read c                                   | command returns the current settin                          | ig of <+MIMOANTCHECK :> |                   |                                                            |  |  |  |
| Usage                                         | AT%MIMOANTCHECK?                                            |                         |                   |                                                            |  |  |  |
| Response                                      | +MIMOANTCHECK : 0 $\rightarrow$ both Main & Div are enabled |                         |                   |                                                            |  |  |  |
|                                               | +MIMOANTCHECK : 1 $\rightarrow$ only Div is enabled         |                         |                   |                                                            |  |  |  |
|                                               | +MIMOANTCHECK : 2 $\rightarrow$ only                        | Main is enabled         |                   |                                                            |  |  |  |

| Read RSRP |                                                                                                    |
|-----------|----------------------------------------------------------------------------------------------------|
| Usage     | AT+VZWRSRP?                                                                                                    |
| Response  | +VZWRSRP:                                                                                                    |
|           | <cellid>1,<earfcn>1,<rsrp>1,<cellid>2,<earfcn>2,<rsrp>2,,<cellid>n, <earfcn>n,<rsrp>n</rsrp></earfcn></cellid></rsrp></earfcn></cellid></rsrp></earfcn></cellid> |
|           | +CME ERROR: <err></err>                                                                                                    |

| Read RSRQ |                                                                                                    |
|-----------|----------------------------------------------------------------------------------------------------|
| Usage     | AT+VZWRSRQ?                                                                                                    |
| Response  | +VZWRSRQ:                                                                                                    |
|           | <cellid>1,<earfcn>1,<rsrq>1,<cellid>2,<earfcn>2,<rsrq>2,,<cellid>n,<earfcn>n,<rsrq>n</rsrq></earfcn></cellid></rsrq></earfcn></cellid></rsrq></earfcn></cellid> |
|           | +CME ERROR: <err></err>                                                                                                    |

| Edit APN Table                                |                                                                                                    |                                                                                                    |                                           |                                     |                       |                 |
|-----------------------------------------------|----------------------------------------------------------------------------------------------------|----------------------------------------------------------------------------------------------------|-------------------------------------------|-------------------------------------|-----------------------|-----------------|
| This command will persist through power cycle |                                                                                                    |                                                                                                    |                                           |                                     |                       |                 |
| (A.) Set co                                   | mmand                                                                                                    |                                                                                                    |                                           |                                     |                       |                 |
| Usage                                         | AT+VZWAPNE= <w< th=""><th>apn&gt;,<apncl>,<apnni< th=""><th>&gt;,<apntype>,<apnb>,&lt;</apnb></apntype></th><th>apned&gt;</th><th></th><th></th></apnni<></apncl></th></w<> | apn>, <apncl>,<apnni< th=""><th>&gt;,<apntype>,<apnb>,&lt;</apnb></apntype></th><th>apned&gt;</th><th></th><th></th></apnni<></apncl> | >, <apntype>,<apnb>,&lt;</apnb></apntype> | apned>                              |                       |                 |
| Description                                   | <wapn> index</wapn>                                                                                                    | <apncl>: class</apncl>                                                                                                    | <apnni>: name</apnni>                     | <apntype>: type</apntype>           | <apnb>: bearer</apnb> | <apned></apned> |
|                                               | digit                                                                                                    | digit                                                                                                    | string                                    | string                              | string                | string          |
|                                               | 1, 2 or 3                                                                                                    | 1, 2 or 3                                                                                                    |                                           | IPv4                                | LTE                   | Enabled         |
|                                               |                                                                                                    |                                                                                                    |                                           | IPv6                                |                       | Disabled        |
|                                               |                                                                                                    |                                                                                                    |                                           | IPv4v6                              |                       |                 |
| Note                                          | (i) <wapn> an</wapn>                                                                                                    | d <apncl> should be</apncl>                                                                                                    | the same                                  |                                     |                       |                 |
|                                               | (ii) Since it is LTE only device, <apnb> should be given as LTE</apnb>                                                                                                    |                                                                                                    |                                           |                                     |                       |                 |
| Example                                       | Edit 3 <sup>rd</sup> APN. Give                                                                                                    | APN name as empty;                                                                                                    | APN type as IPV4; APN                     | N bearer as LTE and 3 <sup>rd</sup> | APN is enabled        |                 |
|                                               | AT+VZWAPNE=3,3,,IPv4,LTE,Enabled                                                                                                    |                                                                                                    |                                           |                                     |                       |                 |
| (B.) Read (                                   | command returns th                                                                                                    | e current setting of <                                                                                                    | +VZWAPNE :>                               |                                     |                       |                 |
| Usage                                         | AT+VZWAPNE?                                                                                                    |                                                                                                    |                                           |                                     |                       |                 |
| Response                                      | 1,IMS,IPv4v6,LTE,Enabled,0,                                                                                                    |                                                                                                    |                                           |                                     |                       |                 |
|                                               | 2,VZWADMIN,IPv4v6,LTE,Enabled,0,                                                                                                    |                                                                                                    |                                           |                                     |                       |                 |
|                                               | 3,VZWINTERNET,IF                                                                                                    | v4v6,LTE,Enabled,0,                                                                                                    |                                           |                                     |                       |                 |
|                                               | 4,VZWAPP,IPv4v6,                                                                                                    | TE,Enabled,0,                                                                                                    |                                           |                                     |                       |                 |

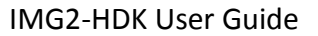

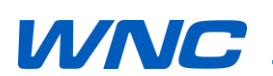

| Enable/Disable packet discard                                      |                                                          |                          |  |
|--------------------------------------------------------------------|----------------------------------------------------------|--------------------------|--|
| This command will persist through power cycle                      |                                                          |                          |  |
| (A.) Set command                                                   |                                                          |                          |  |
| Usage                                                              | AT%PKTDISCARD=1                                          | AT%PKTDISCARD=0          |  |
| Description                                                        | Discard the UL packet                                    | Back to normal operation |  |
| (B.) Read command returns the current setting of <+MIMOANTCHECK :> |                                                          |                          |  |
| Usage                                                              | AT%PKTDISCARD?                                           |                          |  |
| Response                                                           | +PKTDISCARD : OFF $\rightarrow$ back to normal operation |                          |  |
|                                                                    | +PKTDISCARD : ON $\rightarrow$ discard the UL packet     |                          |  |

| Enable/Disable packet discard                     |                                                         |                          |
|---------------------------------------------------|---------------------------------------------------------|--------------------------|
| This command will NOT persist through power cycle |                                                         |                          |
| Usage                                             | AT%GSWTESTW=3,1                                         | AT%GSWTESTW=3,0          |
| Description                                       | Discard the UL packet                                   | Back to normal operation |
|                                                   |                                                         |                          |
| Clear RPLMN                                       | list                                                    |                          |
| Usage                                             | AT%VZWMRUC                                              |                          |
|                                                   |                                                         |                          |
| Clear FPLMN list                                  |                                                         |                          |
| Usage                                             | AT+CRSM=214,28539,0,0,0,"FFFFFFFFFFFFFFFFFFFFFFFFFFFFFF |                          |

# 4. F/W Update

### 4.1. F/W Update via WebUI

| <u>Step 1</u> | Power on DUT and                                                                                                    | then wait a while                                                                                                    | (i.e., around 2                                                               | 20 sec)                                                                |                                                  |
|---------------|----------------------------------------------------------------------------------------------------|----------------------------------------------------------------------------------------------------|-------------------------------------------------------------------------------|------------------------------------------------------------------------|--------------------------------------------------|
| <u>Step 2</u> | Make sure it can pir                                                                                                    | ng to DUT (i.e., 19                                                                                                  | 2.168.0.1) fro                                                                | m PC (e.g., 192.168                                                    | .0.X)                                            |
| <u>Step 3</u> | <ul> <li>(a.) Navigate Web</li> <li>(b.) Select Filenam</li> <li>Filename4=Me</li> <li>file among fou</li> <li>Filesystem ima</li> <li>(c.) Click "Update"</li> </ul> | UI (i.e., <u>http://19</u><br>e1=Bootloader, F<br>odem Image to be<br>r to go on updati<br>age.<br>' button to go on | 2.168.0.1)<br>ilename2=Ker<br>e downloaded<br>ng process). G<br>updating proc | rnel, Filename3=File<br>. (It should be selec<br>Generally we will pro | esystem,<br>ted at least one<br>ovide Kernel and |
|               | ← → CT http://192.168.0                                                                                                    | 0.1/                                                                                                    | ×                                                                             |                                                                        | n * ¤                                            |
|               | GCT Semiconductor, Inc.<br>System 2.<br>Status<br>Network                                                                                                    | » Choose FW Image to upda                                                                                            | Firmwa                                                                        | are Update                                                             |                                                  |
|               | Connection Manager<br>NAT/Router Manager                                                                                                    | Filename 1                                                                                                    | - Bootloader (e)                                                              | x. u-boot-7243s.bin)                                                   | 测算                                               |
|               | Firmware Update 3,                                                                                                    | Filename 2                                                                                                    | -Kernel (ex, uln                                                              | nage)                                                                  |                                                  |
|               | Factory Reset                                                                                                    | Filename 3                                                                                                    | - Filesystem (ex,                                                             | , ramdisk.ubifs)                                                       | 瀏覽                                               |
|               | Wimay                                                                                                    | Filename 4                                                                                                    |                                                                               | e (ex, tk.gz)                                                          | 瀏覽                                               |
|               | ITE                                                                                                    | Status 1                                                                                                    | Please select the update package i                                            | file                                                                   |                                                  |
|               | Engineer<br>Expand Collapse                                                                                                    | Use the RAW Format (u-box     Use the Update Package For                                                             | ot.bin, ulmage, ramdisk.ubifs<br>rmat (update_XXX.bin)                        | s and tk.gz)                                                           | 5. Uplate                                        |
|               | (d.) Click "OK" but<br>網頁訊息                                                                                                    | ton to be continu<br>www.is success<br>and will be reboot.<br>確定                                                     | e while a pror                                                                | npt box displays                                                       |                                                  |

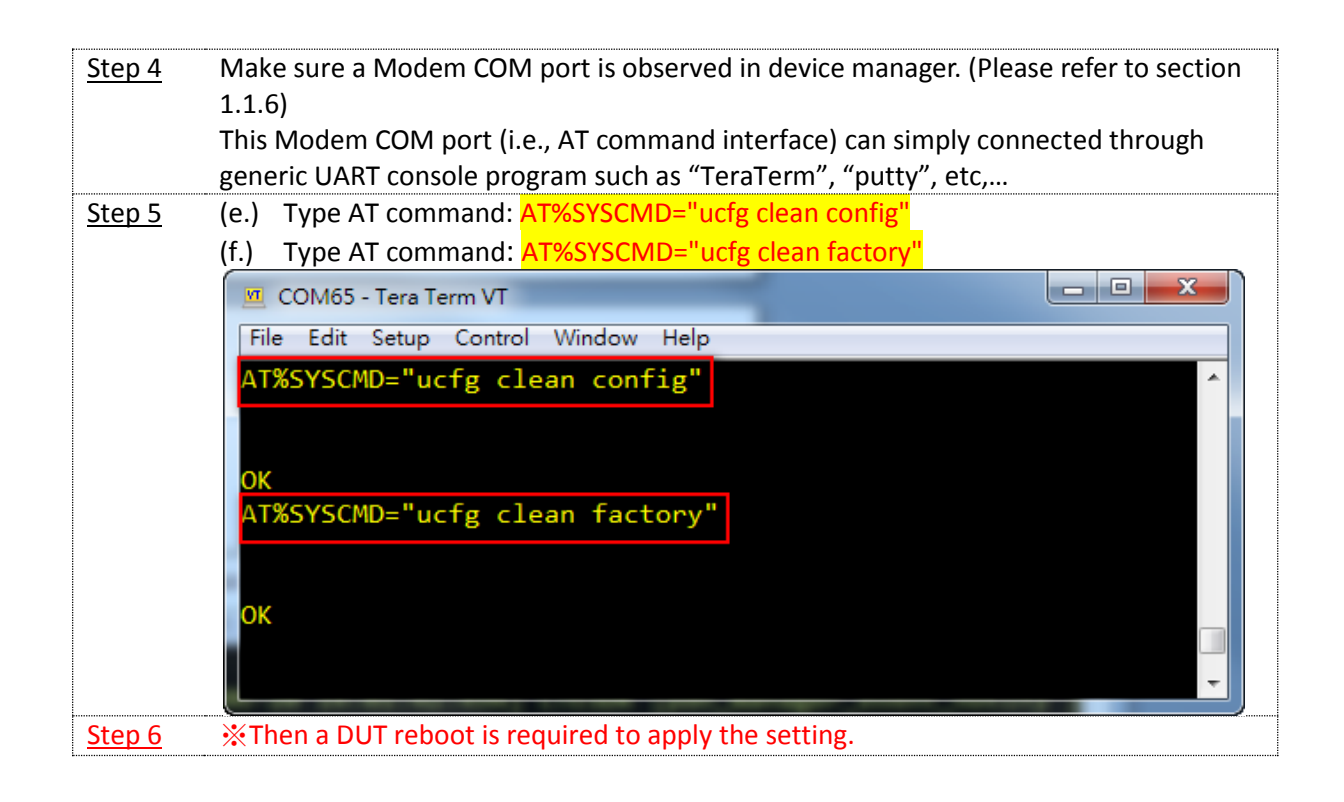

| <u>Step 4</u> | (a.) | File => New connection                                                                                                   |
|---------------|------|----------------------------------------------------------------------------------------------------|
|               |      | 🧧 Tera Term - [disconnected] VT                                                                                          |
|               |      | File Edit Setup Control Window Help                                                                                      |
|               |      | New connection Alt+N                                                                                                    |
|               |      | Duplicate session Alt+D                                                                                                  |
|               |      | Cygwin connection Alt+G                                                                                                  |
|               |      | Log                                                                                                    |
|               |      | Comment to Log                                                                                                    |
|               |      | View Log                                                                                                    |
|               |      | Show Log dialog                                                                                                    |
|               |      | Transfer                                                                                                    |
|               |      | SSH SCP                                                                                                    |
|               |      | Change directory                                                                                                    |
|               |      | Replay Log                                                                                                    |
|               |      | TTY Record                                                                                                    |
|               |      | TTY Replay                                                                                                    |
|               |      | Print Alt+P                                                                                                    |
|               |      | Disconnect Alt+I                                                                                                    |
|               |      | Exit Alt+Q                                                                                                    |
|               |      | Exit All                                                                                                    |
|               | (b.) | Click "TCP/IP" radio button; select "Telnet" radio button; give an IP address of 192.168.0.1 and then press "OK" button. |
|               |      | ● TCP/IP Host: 192.168.0.1                                                                                               |
|               |      | ✓ History                                                                                                    |
|               |      | Service: TCP port#: 23                                                                                                   |
|               |      | ◯ SSH SSH version: SSH2 →                                                                                                |
|               |      | © Other                                                                                                    |
|               |      | Protocol. UNSPEC -                                                                                                    |
|               |      |                                                                                                    |
|               |      | © Serial Port: COM33: USB-SERIAL CH340 (COM33) -                                                                         |
|               |      |                                                                                                    |
|               |      |                                                                                                    |
|               | (c.) | Click "TCP/IP" radio button; select "Telnet" radio button; give an IP address of                                         |
|               |      | 192.168.0.1 and then press "OK" button.                                                                                  |
|               | (a.) | DUT Username: root; Password: gct                                                                                        |

|                | 💆 192.168.0.1:23 - Tera Term VT     |          |
|----------------|-------------------------------------|----------|
|                | File Edit Setup Control Window Help |          |
|                | gdm7243 login: root                 |          |
|                | Password:<br>Welcome to             |          |
|                |                                     |          |
|                | GCT LTE MODEM                       |          |
|                |                                     |          |
|                |                                     |          |
|                |                                     |          |
|                |                                     |          |
|                |                                     |          |
|                |                                     |          |
|                |                                     |          |
|                |                                     |          |
|                |                                     |          |
|                |                                     |          |
|                |                                     |          |
|                |                                     |          |
|                |                                     | -        |
| Sten 5         | Type commands sequentially below:   |          |
| <u> 510p 5</u> | Type commands sequentially below.   |          |
|                | 1. ucfg get config wan Ite          |          |
|                | 2. lted_cli                         |          |
|                | 3. arm1log 2                        |          |
|                | 4. AT%PKTDISCARD?                   |          |
|                | 📜 192.168.0.1:23 - Tera Term VT     |          |
|                | File Edit Setup Control Window Help |          |
|                | gdm7243 login: root                 | <u>_</u> |
|                | Password:<br>Welcome to             |          |
|                |                                     |          |
|                | GCT LTE MODEM                       |          |
|                | vendor=1                            |          |
|                | ENABLE=1                            |          |
|                | priority=1<br>[jims]                |          |
|                | ENABLE=1                            |          |
|                | debug_level=18                      |          |
|                | operator=0                          |          |
|                | <pre>ims_test_mode=1</pre>          |          |
|                | pcsct_read_mode=0<br>aka_version=2  |          |
|                | ipsec_enable=0                      |          |
|                | t1_timer=3000                       |          |
|                | tf_timer=30000                      |          |
|                | tj_timer=1920000                    |          |
|                | [volte]<br>FNARI F=1                | -        |
|                |                                     |          |
| <u>i</u>       |                                     |          |

|               | 🧕 192.168.0.1:23 - Tera Term VT                                                                                                    |  |
|---------------|----------------------------------------------------------------------------------------------------|--|
|               | File Edit Setup Control Window Help                                                                                                    |  |
|               | <pre>fast_first_plmnsrch=255 eutra_cause15_disabling=255</pre>                                                                                                    |  |
|               | [sm_retry_wtimer]                                                                                                    |  |
|               | value=0                                                                                                    |  |
|               | sms_over_ims=1                                                                                                    |  |
|               | [dev_info]<br>earfcn ext=1                                                                                                    |  |
|               | [sms]                                                                                                    |  |
|               | tp_srr=0<br>#                                                                                                    |  |
|               |                                                                                                    |  |
|               | <pre># Ited_cli 2.</pre>                                                                                                    |  |
|               | <pre>lted_client_init_ex success acm1log 2 #</pre>                                                                                                    |  |
|               |                                                                                                    |  |
|               | DM> A1%PKIDISCARD2 4.                                                                                                    |  |
|               | +PKTDISCARD : OFF                                                                                                    |  |
|               | ок                                                                                                    |  |
| Ctor C        |                                                                                                    |  |
| <u>step 6</u> | Run lest case                                                                                                    |  |
| <u>Step 7</u> | Press "Close" button after test case stop.                                                                                                    |  |
|               |                                                                                                    |  |
|               | Tera Term: Log                                                                                                    |  |
|               |                                                                                                    |  |
|               | Filename: TS36.523-1_TC8.3.1.13.log                                                                                                    |  |
|               | Fullpath: D:\Cedric\Project\LRV5\18-IMG2                                                                                                    |  |
|               | Bytes transferred: 122789                                                                                                    |  |
|               |                                                                                                    |  |
|               |                                                                                                    |  |
|               | Close Pause Help                                                                                                    |  |
|               |                                                                                                    |  |
|               |                                                                                                    |  |
|               |                                                                                                    |  |
|               | 🔟 COM24 - Tera Term VT 📃 Tera Term: Log 🔯                                                                                                    |  |
|               | Filename: 15310.52311(C03.1.1.13.16)                                                                                                    |  |
|               | Month         Fullpath:         DiffeetriclProjectILRV5/18-IMG2           March 2014         Patholic Science P1         Patholic Science P1           March 2014         Patholic Science P1         Patholic Science P1           March 2014         Patholic Science P1         Patholic Science P1                                                                                                    |  |
|               | r stady<br>stady (see )<br>(see )<br>(see ) |  |
|               | Close Pause Help                                                                                                    |  |
|               |                                                                                                    |  |
|               | Z A 🗈 O 🕹 A 🕜 🗮 📾 🛄 🛛 😕 🔐 🎯                                                                                                    |  |
|               |                                                                                                    |  |

### 4.2. Debug Level

An introduction to enable default debug level is described in Section 5.2. Furthermore, this subsection illustrates on how to enable a specific debug level.

#### 4.2.1. IMS

#### 4.2.1.1. Configuration to Enable IMS Debug Level

After applying configuration, it will store in device's NV. However, it is different from default debug level. That said, it will be invalid after you restore device to factory default. <u>Step 5</u> gives a way to quickly check and confirm whether the device is already enabled this specific debug level or not.

Note: commands are mark in red

| ote: comm     |                                                                                                   |
|---------------|---------------------------------------------------------------------------------------------------|
| <u>Step 1</u> | Power on DUT and then wait a while (i.e., around 20 sec).                                         |
| <u>Step 2</u> | Please have UART access. (Hint: section 1.1.5)                                                    |
|               | COM port can simply connect through generic UART console program such as                          |
|               | "TeraTerm".                                                                                       |
| Step 3        | (a.) Type command in DM> prompt: shell                                                            |
|               | (b.) Type command in # prompt: ucfg set config wan Ite ims debug_level 50                         |
|               | 🔟 COM4 - Tera Term VT                                                                             |
|               | File Edit Setup Control Window Help                                                               |
|               | PMN_choll                                                                                         |
|               | # ucfg set config wan lte ims debug level 50                                                      |
|               | debug_level=50                                                                                    |
|               | <pre># [NV] CMN NV Write block NV [0](74) : 0x20000 - (25:NVIM_I_CMN_USER_CFG, 0x0, 4 2014)</pre> |
|               |                                                                                                   |
| <u>Step 4</u> | Then a DUT reboot is required to apply above setting.                                             |
| <u>Step 5</u> | Please check and confirm if previous setting is applied.                                          |
|               | (a.) Type command in DM> prompt: shell                                                            |
|               | (b.) Type command in # prompt: ucfg get config wan Ite ims debug_level                            |
|               | COM4 - Tera Term VT                                                                               |
|               | File Edit Setup Control Window Help                                                               |
|               | DWN skall                                                                                         |
|               | # ucfg get config wan lte ims debug level                                                         |
|               | debug_level=50                                                                                    |
|               | # Tt should respose to 50                                                                         |

#### 4.2.2. Get Log File from Device

#### • Please have DUT set up properly based on section 1.1.6.

| <u>Step 1</u>  | Execute tfpd server running on PC side.                                                                                                    |
|----------------|----------------------------------------------------------------------------------------------------|
|                | 🏘 Tftpd32 by Ph. Jounin                                                                                                    |
|                | Current Directory D:\Cedric\Tool\Dthers\tftpd32 	Browse<br>Server interface 1921580.10 	Show Dir<br>Tftp Server Tftp Client DHCP server Syslog server DNS server<br>peer file start time progress |
| Sten 2         | (a) Type command in DM> prompt: shell                                                                                                    |
| <u> 516p 2</u> | (b) Type command in # prompt to get /var/log/EcrioSACAI Clog from device to                                                                                                    |
|                | PC.                                                                                                    |
|                | COM4 - Tera Term VT<br>File Edit Setup Control Window Help                                                                                                    |
|                | DM> shell                                                                                                    |
|                | <pre># tftp -1 /var/log/EcrioSACALC.log -r EcrioSACALC.log -p 192.168.0.10 #</pre>                                                                                                    |
|                |                                                                                                    |